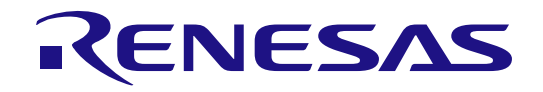

# **Renesas LPWA Studio**

User's Manual

All information contained in these materials, including products and product specifications, represents information on the product at the time of publication and is subject to change by Renesas Electronics Corp. without notice. Please review the latest information published by Renesas Electronics Corp. through various means, including the Renesas Electronics Corp. website (http://www.renesas.com).

Renesas Electronics

Rev. 4.50 May 2024

#### Notice

- 1. Descriptions of circuits, software and other related information in this document are provided only to illustrate the operation of semiconductor products and application examples. You are fully responsible for the incorporation or any other use of the circuits, software, and information in the design of your product or system. Renesas Electronics disclaims any and all liability for any losses and damages incurred by you or third parties arising from the use of these circuits, software, or information.
- Renesas Electronics hereby expressly disclaims any warranties against and liability for infringement or any other claims involving patents, copyrights, 2. or other intellectual property rights of third parties, by or arising from the use of Renesas Electronics products or technical information described in this document, including but not limited to, the product data, drawings, charts, programs, algorithms, and application examples.
- 3. No license, express, implied or otherwise, is granted hereby under any patents, copyrights or other intellectual property rights of Renesas Electronics or others
- You shall be responsible for determining what licenses are required from any third parties, and obtaining such licenses for the lawful import, export, 4. manufacture, sales, utilization, distribution or other disposal of any products incorporating Renesas Electronics products, if required.
- You shall not alter, modify, copy, or reverse engineer any Renesas Electronics product, whether in whole or in part. Renesas Electronics disclaims any 5. and all liability for any losses or damages incurred by you or third parties arising from such alteration, modification, copying or reverse engineering.
- 6. Renesas Electronics products are classified according to the following two quality grades: "Standard" and "High Quality". The intended applications for each Renesas Electronics product depends on the product's quality grade, as indicated below.
  - "Standard": Computers; office equipment; communications equipment; test and measurement equipment; audio and visual equipment; home electronic appliances; machine tools; personal electronic equipment; industrial robots; etc.

"High Quality": Transportation equipment (automobiles, trains, ships, etc.); traffic control (traffic lights); large-scale communication equipment; key financial terminal systems; safety control equipment; etc.

Unless expressly designated as a high reliability product or a product for harsh environments in a Renesas Electronics data sheet or other Renesas Electronics document, Renesas Electronics products are not intended or authorized for use in products or systems that may pose a direct threat to human life or bodily injury (artificial life support devices or systems; surgical implantations; etc.), or may cause serious property damage (space system; undersea repeaters; nuclear power control systems; aircraft control systems; key plant systems; military equipment; etc.). Renesas Electronics disclaims any and all liability for any damages or losses incurred by you or any third parties arising from the use of any Renesas Electronics product that is inconsistent with any Renesas Electronics data sheet, user's manual or other Renesas Electronics document.

- 7. No semiconductor product is absolutely secure. Notwithstanding any security measures or features that may be implemented in Renesas Electronics hardware or software products, Renesas Electronics shall have absolutely no liability arising out of any vulnerability or security breach, including but not limited to any unauthorized access to or use of a Renesas Electronics product or a system that uses a Renesas Electronics product. RENESAS ELECTRONICS DOES NOT WARRANT OR GUARANTEE THAT RENESAS ELECTRONICS PRODUCTS, OR ANY SYSTEMS CREATED USING RENESAS ELECTRONICS PRODUCTS WILL BE INVULNERABLE OR FREE FROM CORRUPTION, ATTACK, VIRUSES, INTERFERENCE, HACKING, DATA LOSS OR THEFT, OR OTHER SECURITY INTRUSION ("Vulnerability Issues"). RENESAS ELECTRONICS DISCLAIMS ANY AND ALL RESPONSIBILITY OR LIABILITY ARISING FROM OR RELATED TO ANY VULNERABILITY ISSUES. FURTHERMORE, TO THE EXTENT PERMITTED BY APPLICABLE LAW, RENESAS ELECTRONICS DISCLAIMS ANY AND ALL WARRANTIES, EXPRESS OR IMPLIED, WITH RESPECT TO THIS DOCUMENT AND ANY RELATED OR ACCOMPANYING SOFTWARE OR HARDWARE, INCLUDING BUT NOT LIMITED TO THE IMPLIED WARRANTIES OF MERCHANTABILITY, OR FITNESS FOR A PARTICULAR PURPOSE.
- 8. When using Renesas Electronics products, refer to the latest product information (data sheets, user's manuals, application notes, "General Notes for Handling and Using Semiconductor Devices" in the reliability handbook, etc.), and ensure that usage conditions are within the ranges specified by Renesas Electronics with respect to maximum ratings, operating power supply voltage range, heat dissipation characteristics, installation, etc. Renesas Electronics disclaims any and all liability for any malfunctions, failure or accident arising out of the use of Renesas Electronics products outside of such specified ranges.
- Although Renesas Electronics endeavors to improve the quality and reliability of Renesas Electronics products, semiconductor products have specific 9. characteristics, such as the occurrence of failure at a certain rate and malfunctions under certain use conditions. Unless designated as a high reliability product or a product for harsh environments in a Renesas Electronics data sheet or other Renesas Electronics document, Renesas Electronics products are not subject to radiation resistance design. You are responsible for implementing safety measures to guard against the possibility of bodily injury, injury or damage caused by fire, and/or danger to the public in the event of a failure or malfunction of Renesas Electronics products, such as safety design for hardware and software, including but not limited to redundancy, fire control and malfunction prevention, appropriate treatment for aging degradation or any other appropriate measures. Because the evaluation of microcomputer software alone is very difficult and impractical, you are responsible for evaluating the safety of the final products or systems manufactured by you.
- 10. Please contact a Renesas Electronics sales office for details as to environmental matters such as the environmental compatibility of each Renesas Electronics product. You are responsible for carefully and sufficiently investigating applicable laws and regulations that regulate the inclusion or use of controlled substances, including without limitation, the EU RoHS Directive, and using Renesas Electronics products in compliance with all these applicable laws and regulations. Renesas Electronics disclaims any and all liability for damages or losses occurring as a result of your noncompliance with applicable laws and regulations.
- 11. Renesas Electronics products and technologies shall not be used for or incorporated into any products or systems whose manufacture, use, or sale is prohibited under any applicable domestic or foreign laws or regulations. You shall comply with any applicable export control laws and regulations promulgated and administered by the governments of any countries asserting jurisdiction over the parties or transactions.
- 12. It is the responsibility of the buyer or distributor of Renesas Electronics products, or any other party who distributes, disposes of, or otherwise sells or transfers the product to a third party, to notify such third party in advance of the contents and conditions set forth in this document.
- This document shall not be reprinted, reproduced or duplicated in any form, in whole or in part, without prior written consent of Renesas Electronics. 13 14. Please contact a Renesas Electronics sales office if you have any questions regarding the information contained in this document or Renesas
- Electronics products. (Note1) "Renesas Electronics" as used in this document means Renesas Electronics Corporation and also includes its directly or indirectly controlled
- subsidiaries (Note2) "Renesas Electronics product(s)" means any product developed or manufactured by or for Renesas Electronics.

(Rev.5.0-1 October 2020)

# Corporate Headquarters

TOYOSU FORESIA, 3-2-24 Toyosu, Koto-ku, Tokyo 135-0061, Japan www.renesas.com

# Contact information

For further information on a product, technology, the most up-to-date version of a document, or your nearest sales office, please visit: www.renesas.com/contact/.

# Trademarks

Arm® and Cortex® are registered trademarks of Arm Limited. Semtech, the Semtech logo, LoRa, LoRaWAN and LoRa Alliance are registered trademarks or service marks, or trademarks or service marks, of Semtech Corporation and/or its affiliates. Renesas and the Renesas logo are trademarks of Renesas Electronics Corporation. All trademarks and registered trademarks are the property of their respective owners.

# General Precautions in the Handling of Microprocessing Unit and Microcontroller Unit Products

The following usage notes are applicable to all Microprocessing unit and Microcontroller unit products from Renesas. For detailed usage notes on the products covered by this document, refer to the relevant sections of the document as well as any technical updates that have been issued for the products.

#### 1. Precaution against Electrostatic Discharge (ESD)

A strong electrical field, when exposed to a CMOS device, can cause destruction of the gate oxide and ultimately degrade the device operation. Steps must be taken to stop the generation of static electricity as much as possible, and quickly dissipate it when it occurs. Environmental control must be adequate. When it is dry, a humidifier should be used. This is recommended to avoid using insulators that can easily build up static electricity. Semiconductor devices must be stored and transported in an anti-static container, static shielding bag or conductive material. All test and measurement tools including work benches and floors must be grounded. The operator must also be grounded using a wrist strap. Semiconductor devices.

#### 2. Processing at power-on

The state of the product is undefined at the time when power is supplied. The states of internal circuits in the LSI are indeterminate and the states of register settings and pins are undefined at the time when power is supplied. In a finished product where the reset signal is applied to the external reset pin, the states of pins are not guaranteed from the time when power is supplied until the reset process is completed. In a similar way, the states of pins in a product that is reset by an on-chip power-on reset function are not guaranteed from the time when power is supplied until the power is supplied until the power is supplied until the power reaches the level at which resetting is specified.

3. Input of signal during power-off state

Do not input signals or an I/O pull-up power supply while the device is powered off. The current injection that results from input of such a signal or I/O pull-up power supply may cause malfunction and the abnormal current that passes in the device at this time may cause degradation of internal elements. Follow the guideline for input signal during power-off state as described in your product documentation.

4. Handling of unused pins

Handle unused pins in accordance with the directions given under handling of unused pins in the manual. The input pins of CMOS products are generally in the high-impedance state. In operation with an unused pin in the open-circuit state, extra electromagnetic noise is induced in the vicinity of the LSI, an associated shoot-through current flows internally, and malfunctions occur due to the false recognition of the pin state as an input signal become possible.

5. Clock signals

6

After applying a reset, only release the reset line after the operating clock signal becomes stable. When switching the clock signal during program execution, wait until the target clock signal is stabilized. When the clock signal is generated with an external resonator or from an external oscillator during a reset, ensure that the reset line is only released after full stabilization of the clock signal. Additionally, when switching to a clock signal produced with an external resonator or by an external oscillator while program execution is in progress, wait until the target clock signal is stable. Voltage application waveform at input pin

Waveform distortion due to input noise or a reflected wave may cause malfunction. If the input of the CMOS device stays in the area between  $V_{IL}$  (Max.) and  $V_{IH}$  (Min.) due to noise, for example, the device may malfunction. Take care to prevent chattering noise from entering the device when the input level is fixed, and also in the transition period when the input level passes through the area between  $V_{IL}$  (Max.) and  $V_{IH}$  (Min.).

7. Prohibition of access to reserved addresses

Access to reserved addresses is prohibited. The reserved addresses are provided for possible future expansion of functions. Do not access these addresses as the correct operation of the LSI is not guaranteed.

8. Differences between products

Before changing from one product to another, for example to a product with a different part number, confirm that the change will not lead to problems. The characteristics of a microprocessing unit or microcontroller unit products in the same group but having a different part number might differ in terms of internal memory capacity, layout pattern, and other factors, which can affect the ranges of electrical characteristics, such as characteristic values, operating margins, immunity to noise, and amount of radiated noise. When changing to a product with a different part number, implement a system-evaluation test for the given product.

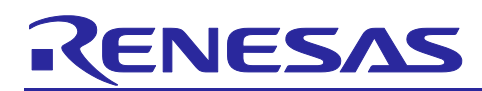

# Renesas LPWA Studio

# Contents

| Corporate Headquarters                                  | 2  |
|---------------------------------------------------------|----|
| Contact information                                     | 2  |
| Trademarks                                              | 2  |
| 1. Overview                                             | 2  |
| 2. Requirements                                         | 2  |
| 3. Getting Started                                      | 3  |
| 3.1 Setup the Radio Evaluation Program                  | 3  |
| 3.2 Install and Uninstall the Renesas LPWA Studio       | 3  |
| 4. Using Renesas LPWA Studio [ Basic ]                  | 4  |
| 4.1 Connect and Disconnect the Radio Evaluation Program | 4  |
| 4.2 Select Modem, Frequency and Radio Parameters        | 5  |
| 4.3 Configure Packet Parameters (optional)              | 6  |
| 4.4 Continuous Wave Transmission                        | 8  |
| 4.5 Packet Transmission                                 | 9  |
| 4.6 SNIFFER (Packet Reception)                          | 10 |
| 4.7 PER/BER Test                                        | 12 |
| 4.8 Spectrum Scan                                       | 13 |
| 4.9 Information                                         | 15 |
| 5. Using Renesas LPWA Studio [Advanced]                 | 16 |
| 5.1 Terminal                                            | 16 |
| 5.2 Capturing the LoRaWAN Packets                       | 17 |
| 5.2.1 Case 1 Dual Target Board                          | 18 |
| 5.2.2 Case 2 Multiple Renesas LPWA Studio               | 18 |
| 5.2.3 Case 3 Semtech Packet Forwarder                   | 19 |
| 5.3 Built-in LoRaWAN Decoder                            | 20 |
| 5.4 Packet Forwarder                                    | 22 |
| 5.4.1 Case 1: Wireshark                                 | 23 |
| 5.4.2 Case 2: External Programs                         | 24 |
| Revision History                                        | 27 |

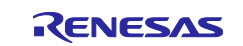

# 1. Overview

This document is user's manual for the Renesas LPWA Studio V4.3.0.0. Renesas LPWA Studio is the GUI front-end program for the Radio Evaluation Program V4.50.

Features:

- Supports both LoRa® modulation and GFSK modulation
- Continuous wave transmission mode supports both unmodulated transmission wave and modulated transmission wave.
- Packet transmission mode supports PN9 data packet for PER/BER, DevEUI data packet, and user defined data packet.
- Packet reception mode supports dual channel packet capture with built-in LoRaWAN<sup>®</sup> decoder and PER/BER testing.
- Spectrum mode supports real-time RSSI visualization (simple spectrum analyzer).
- Terminal mode supports all AT commands of the Radio Evaluation Program for the expert users.
- Supports packet forwarder for the Wireshark with LoRaTap over UDP protocol.
- Supports packet capture from the Semtech PicoCell Gateway with Packet Forwarder.
- Supports packet in/out with JSON/UDP for **external Apps** (for example, Renesas LPWA Studio, Python, Ruby, ...).

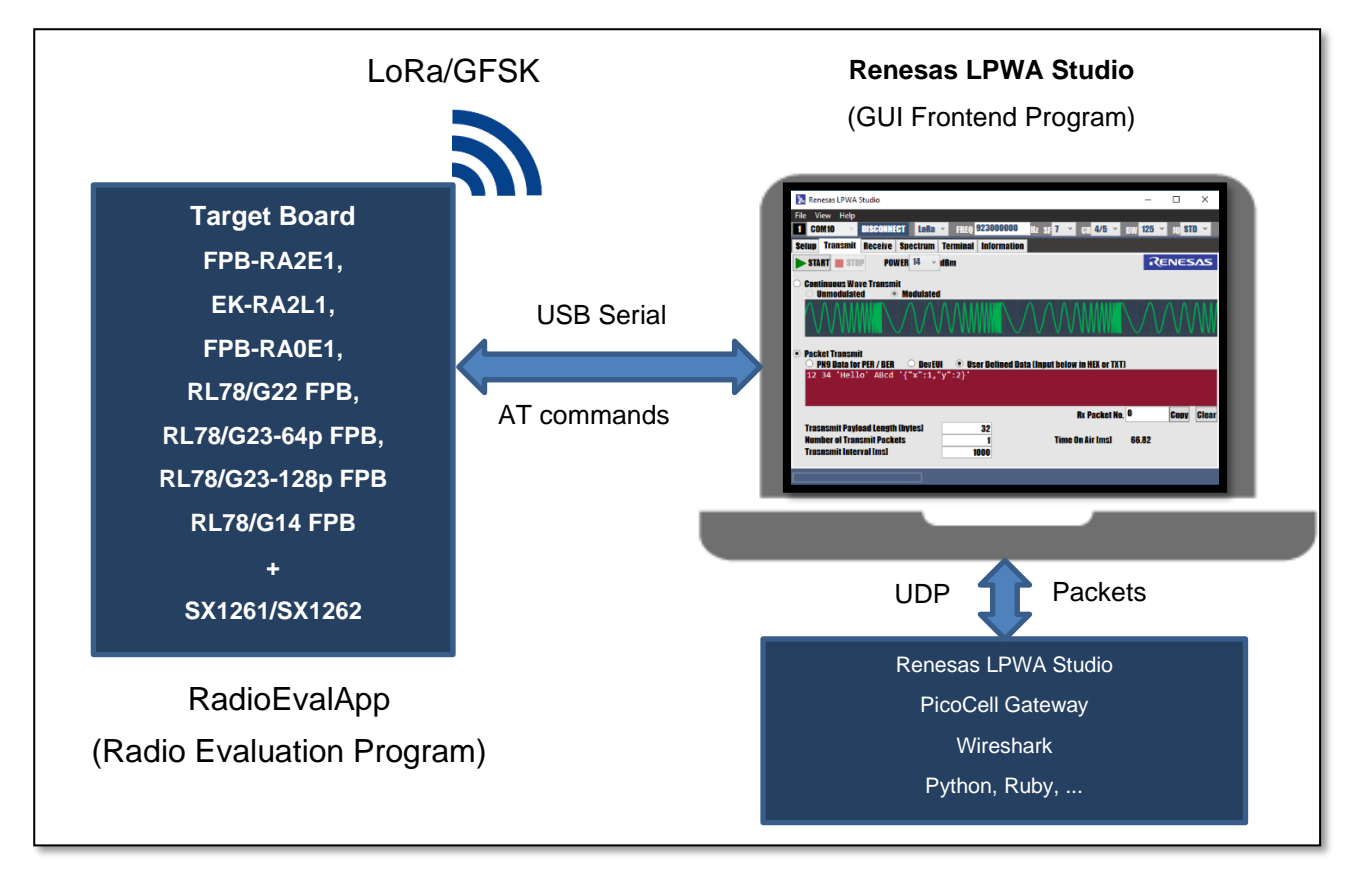

Figure 1. Renesas LPWA Studio System Overview

# 2. Requirements

The minimum requirements to install and run this software as follows.

- 1. Evaluation Board
  - FPB-RA2E1 (with Pmod USBUART) or EK-RA2L1 (with Pmod USBUART) or FPB-RA0E1 (with Pmod USBUART) or RL78/G22 Fast Prototyping Board or RL78/G23-64p Fast Prototyping Board or

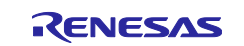

RL78/G23-128p Fast Prototyping Board or RL78/G14 Fast Prototyping Board (with Pmod USBUART)

- Semtech SX1261 Shield or Semtech SX1262 Shield
- Renesas HS3001 Humidity and Temperature sensor Pmod Module US082-HS3001EVZ (Optional)
- 2. PC : Microsoft Windows 10 (64-bit) with .NET Framework 4.8
- 3. Radio Evaluation Program: RadioEvalApp V4.50 or later

#### 3. Getting Started

#### 3.1 Setup the Radio Evaluation Program

Before using the Renesas LPWA Studio, install the Radio Evaluation Program on your evaluation board.

For more detail, please refer to the following Application Notes:

- For RL78: RL78/G23, RL78/G22, RL78/G14 LoRa®-based Wireless Software Package (R11AN0595)
- For RA: RA2E1, RA2L1, RA0E1 LoRa®-based Wireless Software Package (R11AN0596)

#### 3.2 Install and Uninstall the Renesas LPWA Studio

**IMPORTANT**: If an older version of this program is installed on your PC, please uninstall the older version before installing new version.

#### Install the Renesas LPWA Studio:

1. Double-click the following windows installer and click Install. (package install top folder)\samples\tools\RLPWAStudio\setup.exe

Note: If .NET Framework 4.8 is not installed on your PC, the installer will try to install it.

| RLStudio Setup 🛛 🕹 🗙                                                                                                    |                                                                                                    |
|----------------------------------------------------------------------------------------------------|----------------------------------------------------------------------------------------------------|
| For the following components:                                                                                                    |                                                                                                    |
| Microsoft .NET Framework 4.8 (x86 and x64)                                                                                                    |                                                                                                    |
| Please read the following license agreement. Press the page down key to see                                                                                                    | Application Install - Security Warning                                                                                                    |
| the rest of the agreement.                                                                                                    | Do you want to install this application?                                                                                                    |
| MICROSOFT SOFTWARE SUPPLEMENTAL LICENSE TERMS                                                                                                    | ₩.                                                                                                    |
| .NET FRAMEWORK AND ASSOCIATED LANGUAGE PACKS FOR<br>MICROSOFT WINDOWS OPERATING SYSTEM                                                                                                    | Name:<br>Renesas I PWA Studio                                                                                                    |
| Microsoft Corporation (or based on where you live, one of its affiliates) licenses this supplement to you. If you are licensed to use Microsoft Windows operating system software (the "software") was the super this supplement. You may not use it if | From (Hover over the string below to see the full domain):<br>C:\Upper:us0051170#.Dealersgive5.0.0.1                                                             |
| View EULA for printing                                                                                                    | Publisher:                                                                                                    |
| Do you accept the terms of the pending License Agreement?                                                                                                    | Install Don't Install                                                                                                    |
| If you choose Don't Accept, install will close. To install you must accept this agreement.                                                                                                    |                                                                                                    |
| Accept Don't Accept                                                                                                    | While applications can be useful, they can potentially harm your computer. If you do not trust the source, do not install this software. <u>More Information</u> |

Figure 2. Renesas LPWA Studio Installation

 If the installation is completed, Renesas LPWA Studio will be started automatically. You can also start from the Start menu > Renesas Electronics > Renesas LPWA Studio.

#### Uninstall the Renesas LPWA Studio:

Right click Start Menu > Settings > Apps > Select Renesas LPWA Studio > Click Uninstall.

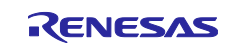

# 4. Using Renesas LPWA Studio [ Basic ]

# 4.1 Connect and Disconnect the Radio Evaluation Program

Click pulldown list and select the COM port associated with your target board.

| ×    | Renesas | s LPWA S | Studio |                    |             |                                                                                | _    | ×   |
|------|---------|----------|--------|--------------------|-------------|--------------------------------------------------------------------------------|------|-----|
| File | View    | Help     |        |                    |             |                                                                                |      |     |
| 1    |         | ~        | CO     | NNECT              |             |                                                                                |      |     |
| 2    | COM3    |          | CO     | NNECT              |             |                                                                                |      |     |
| Se   | COM4    |          | Rece   | eive Spectrum T    | ermi        | nal Information                                                                |      |     |
| R    | COM8    |          | SK G   | eneral LoRaWAN     | IINI        |                                                                                | 36   | 545 |
|      | COM9    |          | on c   |                    | <b>U</b> DI |                                                                                | <br> |     |
| B    | COM10   |          | erfa   | ce Information     |             |                                                                                |      |     |
|      | I/F     | FW Ver   | rsion  | DevEUI (8bytes,HE) | 0           | Functions                                                                      |      |     |
| 1    | COM     |          |        | 0123456789ABC      | DEF         | I FANSMITTER, SNITTER, PER/BER , Spectrum<br>Sniffer (mainly for the downlink) |      |     |
|      | UUM     |          |        | 0125450789ADC      | DEF         |                                                                                |      |     |
|      |         | IP Addr  | ress   | Port               |             | Functions                                                                      |      |     |
| 3    | UDP     | 0.0.0    | 9.0    | 1700               |             | Packet Concentrator (JSON)                                                     |      |     |
| 4    | UDP     | 0.0.0    | 9.0    | 1700               |             | Packet Concentrator (LoRaWAN G/W)                                              |      |     |
|      |         |          |        |                    |             |                                                                                |      |     |
|      |         |          |        |                    |             |                                                                                |      |     |
|      |         |          |        |                    |             |                                                                                |      |     |
|      |         |          |        |                    |             |                                                                                |      |     |
|      |         |          |        |                    |             |                                                                                |      |     |
|      |         |          |        |                    |             |                                                                                |      |     |
|      |         |          |        | Selec              | t a de      | vice and connect                                                               |      |     |

Figure 3. Connecting Radio Installation Program

Click **CONNECT**. If the connection is completed, the button will change to **DISCONNECT**.

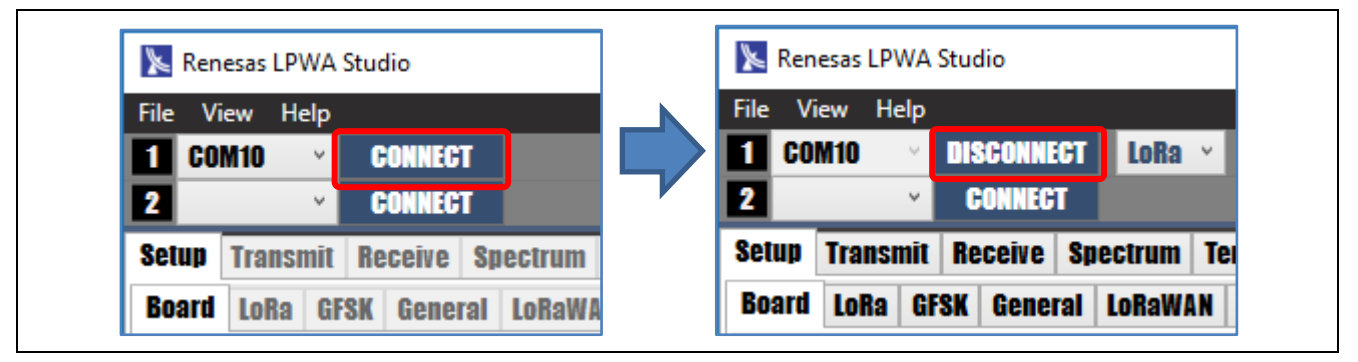

Figure 4. Connection and Disconnection Buttons

Click **DISCONNECT** to disconnect from the target board.

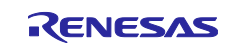

#### 4.2 Select Modem, Frequency and Radio Parameters

- 1. Select Modem (LoRa or GFSK) from pulldown menu.
- 2. Select Frequency and Radio parameters described as below.

For LoRa: Spread Factor (SF), Coding Rate (CR), Band Width (BW), IQ Polarity (IQ)

| 📡 Renesas LPWA Studio           |                             |          |              | _         |        | ×    |
|---------------------------------|-----------------------------|----------|--------------|-----------|--------|------|
| File View Help                  |                             |          |              |           |        |      |
| 1 COM10 V DISCONNECT LOR        | a 🔺 FREQ 923000000 Hz s     | 7 ~      | GR 4/5 ×     | BW 125    | ~ IQ S | TD ~ |
| 2 CONNECT                       |                             | 5        |              |           |        |      |
| Setup Transmit Receive Spectrur | n Terminal Information      | 6        |              |           |        |      |
| Board LoRa GFSK General LoRa    | NAN UDP                     | 1        |              | R         | ENES   | SAS  |
| Board and Interface Informat    | ion                         | 9        |              |           |        |      |
| I/F FW Version                  | DevEUI (8bytes,HEX) Functio | n 10     |              |           |        |      |
| 1 COM 2.0 20200327 SX1261/XTAL  | 0123456789ABCDEF Transm     | i 11 if  | fer, PER/BER | , Spectru | m      |      |
| 2 COM                           | 0123456789ABCDEF Sniffer    | li 12 li | or the down  | link)     |        |      |

Figure 5. LoRa Parameters

For **GFSK**: Data Rate (**DR**), Frequency Deviation (**Fdev**), Band Width (**BW**)

| 📡 Renesas LPWA Studio                          |                                                           | _     |       | ×    |
|------------------------------------------------|-----------------------------------------------------------|-------|-------|------|
| File View Help                                 |                                                           |       |       |      |
| 1 COM10 V DISCONNECT GFS                       | L > FREQ 923000000 Hz DR 50000 Bps Fdev 25000             | Hz BW | 58600 | * Hz |
| 2 × CONNECT GFS                                |                                                           |       |       |      |
| Setup Transmit Receive Spe <mark>llor</mark> a | minal Information                                         |       |       |      |
| Board LoRa GFSK General LoRaV                  | IAN UDP                                                   | Re    | NES   | ΔS   |
| <b>Board and Interface Informati</b>           | on                                                        |       |       |      |
| I/F FW Version                                 | DevEVI (8bytes,HEX) Functions                             |       |       |      |
| 1 COM 2.0 20200327 SX1261/XTAL                 | 0123456789ABCDEF Transmitter, Sniffer, PER/BER , Spectrum |       |       |      |
| 2 COM                                          | 0123456789ABCDEF Sniffer (mainly for the downlink)        |       |       |      |

Figure 6. GFSK Parameters

Note: If you cannot find the DR/Fdev/BW field, please enlarge the window shown as above.

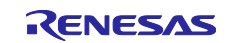

# 4.3 Configure Packet Parameters (optional)

Click **Setup** tab > Click **LoRa** or **GFSK** tab > Change packet parameters described as below.

Note: For more detail of each parameter, please refer to the Semtech SX1261/2 Datasheet.

#### For LoRa:

| 📡 Renesas LPWA Studio     |                                               | _             |            |
|---------------------------|-----------------------------------------------|---------------|------------|
| File View Help            |                                               |               |            |
| 1 COM10 V DISCONNE        | CT LORA × FREQ 923000000 Hz SF 7 × CR 4/5 × 1 | BW <b>125</b> | Y IQ STD Y |
| 2 CONNEC                  |                                               |               |            |
| Setup Transmit Receive    | Spectrum Terminal Information                 |               |            |
| Board LoRa GFSK Gener     | al LoRaWAN UDP                                | R             | ENESAS     |
| LoRa Configuration        |                                               |               |            |
| Preamble Length (symbols) | 8                                             |               |            |
| Sync Word                 | Private ~                                     |               |            |
| Payload CRC Type          | CRC ON ~                                      |               |            |
| Frame Header Type         | Explicit header (Variable length packet) 💉    |               |            |
|                           |                                               |               |            |

Figure 7. LoRa Packet Parameters Configuration

For GFSK:

| 📡 Renesas LPWA Studio                                                                                                    |                                                                                      | —     |       | ×    |  |  |  |  |  |  |  |
|----------------------------------------------------------------------------------------------------|--------------------------------------------------------------------------------------|-------|-------|------|--|--|--|--|--|--|--|
| File     View     Help       1     COM10     V       2     V     CONNECT                                                                                                    | ECT GFSK × FREQ <mark>923000000 H</mark> z DR <mark>50000 Bps Fdev 25000</mark><br>T | Hz BW | 58600 | ¥ Hz |  |  |  |  |  |  |  |
| Setup         Transmit         Receive         Spectrum         Terminal         Information           Board         LoRa         GFSK         General         LoRaWAN         UDP         Receives         Receives |                                                                                      |       |       |      |  |  |  |  |  |  |  |
| <b>GFSK Configuration</b>                                                                                                    |                                                                                      |       |       |      |  |  |  |  |  |  |  |
| Preamble Length (bytes)<br>Packet Type<br>CRC Type                                                                                                    | 5<br>Variable length payload ~<br>CRC ON ~                                           |       |       |      |  |  |  |  |  |  |  |

Figure 8. GFSK Packet Parameters Configuration

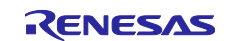

You can select **Boosted Gain**, enable the **LBT** (Listen Before Talk) and configure LBT parameters.

| 📡 Renesas LPWA Studio        |                                          | - 🗆 ×               |
|------------------------------|------------------------------------------|---------------------|
| File View Help               |                                          |                     |
| 1 COM10 V DISCONNECT         | LoRa × FREQ 923000000 Hz SF 7 × CR 4/5 × | * BW 125 * IQ STD * |
| 2 CONNECT                    |                                          |                     |
| Setup Transmit Receive S     | pectrum Terminal Information             |                     |
| Board LoRa GFSK General      | LORAWAN UDP                              | RENESAS             |
| <b>General Configuration</b> |                                          |                     |
| Rx Boosted Gain              | ENABLE                                   |                     |
| LBT (Listen before Talk)     | ENABLE                                   |                     |
| LBT Threshold (dBm)          | -80                                      |                     |
| LBT Duration [ms]            | 5                                        |                     |
| LBT Bandwidth (Hz)           | Use GFSK BW 👻                            |                     |
| RSSI Visualizer              | ✓ ENABLE                                 |                     |
| Spectrum Scan Interval Ims)  | 0                                        |                     |
| Spectrum Max Scans           | 200                                      |                     |
| Spectrum Max RssildBm1       | -30                                      |                     |
|                              |                                          |                     |

#### Figure 9. RX Boosted Gain and LBT Parameters Configuration

You can change the visualization settings on SNIFFER/Spectrum to improve performance.

If you enable the Sensor Data Visualizer, the received sensor values (Humidity and Temperature) will be plotted in the SNIFFER view.

| 📡 Renesas LPWA Studio       |                 |             |           |          | —        |        | $\times$ |
|-----------------------------|-----------------|-------------|-----------|----------|----------|--------|----------|
| File View Help              |                 |             |           |          |          |        |          |
| 1 COM10 V DISCONNECT        | LoRa × EREO     | 923000000   | H7 SE 7 Y | GB 4/5 × | RW 125 \ | IN STE | ~        |
|                             |                 |             |           |          |          |        |          |
| CUNNEGI                     |                 |             |           |          |          |        |          |
| Setup Transmit Receive Sp   | ectrum Terminal | Information |           |          |          |        |          |
| Board LoRa GFSK General     | LoRaWAN UDP     |             |           |          | ર        | ENES   | ΔS       |
| General Configuration       |                 |             |           |          |          |        |          |
| By Decested Only            |                 |             |           |          |          |        |          |
| KX BOOSIED GAIN             |                 |             |           |          |          |        |          |
| LDT (LISTER DETUTE TAIK)    |                 |             |           |          |          |        |          |
| LDT THICSHULLUDIN           | -00             |             |           |          |          |        |          |
| LDT Duration tills          | 0               |             |           |          |          |        |          |
|                             | Use GFSK BW 👻   |             |           |          |          |        |          |
| RSSI Visualizer             | 🖌 ENABLE        |             |           |          |          |        |          |
| Spectrum Scan Interval [ms] | 0               |             |           |          |          |        |          |
| Spectrum Max Scans          | 200             |             |           |          |          |        |          |
| Spectrum Max RssildBm1      | -30             |             |           |          |          |        |          |
| Sensor Data Visualizer      | 🗹 ENABLE        |             |           |          |          |        |          |
| Sensor Data Visualizer      | 🗹 ENABLE        |             |           |          |          |        |          |

Figure 10. Sensor Data Visualizer

Note: You can reset all parameter and settings from Menu> File> Reset All.

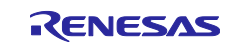

# 4.4 Continuous Wave Transmission

[Operation]

- Click Transmit tab.
  - Select Continuous Wave Transmit and select Unmodulated or Modulated
  - Select Transmit Power > click START > Click STOP

| 📡 Renesas LPWA Studio                                                                                                    |                        |                                   | _             |              | ×     |
|----------------------------------------------------------------------------------------------------|------------------------|-----------------------------------|---------------|--------------|-------|
| File View Help                                                                                                    |                        |                                   |               | _            |       |
| 1 COM10 V DISCONNECT LORA V                                                                                                    | FREQ 923000000         | Hz SF <mark>7 × CR</mark> 4/5 × E | W 125 ~       | IQ ST        |       |
| Setup Transmit Receive Spectrum Te                                                                                                    | rminal Information     |                                   |               |              |       |
| START STOP POWER 10 V dB                                                                                                    | n                      |                                   | Re            | NES          | ΛS    |
| <ul> <li>Continuous Wave Transmit <ul> <li>Unmodulated</li> <li>Modulated</li> </ul> </li> <li>Modulated</li> </ul> <li>Packet Transmit <ul> <li>DVD ( DED ( DED)</li> <li>DVD ( DED ( DED)</li> </ul></li> |                        |                                   | $\mathcal{N}$ | $\mathbb{N}$ | Ŵ     |
| 12 34 'Hello' ABcd '{"x":1,"y"                                                                                                    | :2}'                   | o sensor                          |               |              |       |
|                                                                                                    |                        | Rx Packet No. (                   | )             | Copy         | Clear |
| Trasnsmit Payload Length (bytes)<br>Number of Transmit Packets<br>Trasnsmit Interval (ms)                                                                                                    | 22<br>1<br>1000        | Time On Air Ims)                  | 30.98         |              |       |
| Info: P.                                                                                                    | ayload length is updat | ed by user defined data.          |               |              |       |

Figure 11. Continuous Wave Transmit Selection

Note: The data pattern in Modulated Wave is an infinite sequence of alternating '0's and '1's in **GFSK** modulation and preamble symbol in **LoRa**.

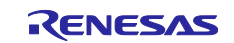

## 4.5 Packet Transmission

[Operation]

- Click Transmit tab
  - > Select transmit packet data **PN9 (PER/BER)**, **DevEUI**, or **User Defined Data**.
  - > Select Transmission Power, Payload Length, Number of Packets and Transmission Interval.
  - ---- > Click START > click STOP

| 🔀 Renesas LPWA Studio                                                                        | – 🗆 X                                                                                                    |  |  |  |  |  |  |  |  |  |
|----------------------------------------------------------------------------------------------|----------------------------------------------------------------------------------------------------|--|--|--|--|--|--|--|--|--|
| File View Help<br><b>1 COM10 · DISCONNECT LORA · FREQ 923000000 Hz S</b>                     | F <mark>7 × cr 4/5 ×</mark> bw 125 × 10 std ×                                                                                                 |  |  |  |  |  |  |  |  |  |
| Setup Transmit Receive Spectrum Terminal Information                                         |                                                                                                    |  |  |  |  |  |  |  |  |  |
| START STOP POWER 10 dBm     Continuous Wave Transmit     Unmodulated Modulated               | START       STOP       POWER       10 wdBm       RENESAS         Continuous Wave Transmit       O Unmodulated       Modulated       Nodulated |  |  |  |  |  |  |  |  |  |
| Packet Transmit     DNG ( DER / BER)     DevElli     DevElli     Discr Defined Data     Sent |                                                                                                    |  |  |  |  |  |  |  |  |  |
| 12 34 'Hello' ABcd '{"x":1,"y":2}'                                                           |                                                                                                    |  |  |  |  |  |  |  |  |  |
| Trasnsmit Payload Length (bytes) 22<br>Number of Transmit Packets 1                          | Rx Packet No. U Copy Clear                                                                                                    |  |  |  |  |  |  |  |  |  |
| Trasnsmit Interval Imsl 1000                                                                 |                                                                                                    |  |  |  |  |  |  |  |  |  |
| Info: Payload length is updated by u                                                         | ser defined data.                                                                                                    |  |  |  |  |  |  |  |  |  |

#### Figure 12. Packet Transmission Parameters

When you select **PN9 Data (PER/BER)**, special payload data will be transmitted. In **LoRa** mode, the payload is "PER" + sequence number + PN9. In **GFSK** mode, the payload is all 0 with data whitening.

When you select DevEUI mode, Pseudo JOIN frame containing DevEUI will be transmitted.

If you select User Defined Data mode, you can input transmission data in HEX (bytes) format or TXT (single quoted strings) format. You can Drag & Drop the data file (.txt or .dat). White space and carriage return are ignored. Transmission payload length is automatically calculated.

When you select Sensor mode, Sensor data (lowest byte of DevEUI + Humidity(2bytes, uint16\_t, 0.1%) +Temperature (2bytes, int16\_t, 0.1°C) will be transmitted. The transmission interval is the time from the end of the previous packet to the beginning of the next packet. In sensor mode, it should be at least 4 seconds.

By specifying the **Rx Packet No.** and clicking the **Copy** button, you can copy the transmission data from Received Packet list on SNIFFER (**Receive** tab).

Time on Air will be calculated automatically using current payload length and radio parameters.

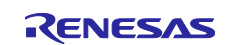

# 4.6 SNIFFER (Packet Reception)

[Operation]

Select **Receive** tab > select **SNIFFER** mode > click **START** > click **STOP**.

| ×    | Ren   | esas LPW | A Stu | dio    |            |               |               |      |      |     |     |               | _     |              | ×     |
|------|-------|----------|-------|--------|------------|---------------|---------------|------|------|-----|-----|---------------|-------|--------------|-------|
| File | Vi    | iow Hol  |       |        |            |               |               |      |      |     |     |               |       |              |       |
|      | CO    | NHO      |       | PCONNE |            | TOTO          | 923400000     |      |      | 4/5 |     | 195 v 10 0    | TR    |              |       |
| 睅    | 50    | MIU      |       | SCUNNE | GI LUna    | <b>I</b> micų | 323400000     | z sr | 2    | 4/3 |     | SW 123 Y 10 S | 10 *  |              |       |
| Set  | up    | Transm   | it Re | eceive | Spectrum   | Termina       | I Information |      |      |     |     |               |       |              |       |
|      | STA   | RT 🔳 S   | TOP   | MO     | DE SNIFFER | ×             |               |      |      |     |     |               | Re    | NES          | 5AS   |
| No.  | .   1 | TIME     |       | DEV    | FREQ       | INFO          |               | ERR  | RSSI | SNR | LEN | DATA          |       |              |       |
| 0    | 1     | 7:44:1   | 5.33  | 31     | 923000000  | ) LoRa        | SF7BW125 4/5  | 0    | -32  | 14  | 10  | 504552000000  | 01FF8 | B3DF         |       |
| 1    | 1     | 7:45:4   | 3.51  | 71     | 923400000  | ) LoRa        | SF8BW250 4/6  | 2    | -32  | 13  | 10  | 504552000000  | 01FF8 | B3DF         |       |
| 2    | 1     | 7:46:3   | 9.09  | 11     | 92360000   | ) LoRa        | SF9BW500 4/7  | 0    | -31  | 11  | 10  | 504552000000  | 01FF8 | 83DF         |       |
| 3    | 1     | 7:47:4   | 8.07  | 41     | 923800000  | GFSK          | 50000BW58600  | 1    | -30  | -35 | 0   |               |       |              |       |
| 4    | 1     | 7:49:2   | 6.82  | 81     | 923800000  | GFSK          | 50000BW58600  | 0    | -35  | -35 | 10  | FF83DF173209  | 4ED1  | E <b>7CD</b> |       |
| 5    | 1     | 7:50:4   | 3.06  | 91     | 923800000  | GFSK          | 50000BW78200  | 0    | -34  | -33 | 10  | FF83DF173209  | 4ED1  | E7CD         |       |
| 6    | 1     | 7:52:2   | 8.33  | 3 1    | 923400000  | ) LoRa        | SF12BW125 4/5 | 0    | -31  | 6   | 17  | 123456486560  | 6C6F2 | 20576F       | 726C6 |
|      |       |          |       |        |            |               |               |      |      |     |     |               |       |              |       |
| <    |       |          |       |        |            |               |               |      |      |     |     | 5             |       |              | >     |
| [[HE | x]:   | :123456  | 4865  | 60606  | F20576F726 | C64AAB        | BCC           |      |      |     |     |               |       | _            |       |
| [тх  | ст]:  | .4VHel   | lo W  | orld.  |            |               |               |      |      |     |     | <b>-</b>      |       |              |       |
|      |       |          |       |        |            |               |               |      |      |     |     | CI            | ear   | Load         | Save  |
| -28  | -     |          | _     |        |            |               |               |      |      |     |     | -             |       |              |       |
|      |       |          |       |        |            |               | 0             |      |      |     |     | O RSSI -34    |       |              |       |
| -33  |       |          |       |        |            |               |               |      |      |     |     |               | _     |              |       |
|      |       |          |       |        |            |               |               |      |      |     |     |               |       |              |       |
| 0    |       |          |       |        |            | 2             |               |      |      | 4   | 4   |               |       |              | 6     |
|      |       |          |       |        | Rece       | eption sto    | opped.        |      |      |     |     |               |       |              |       |

Figure 13. SNIFFER Mode

You can change the column order by dragging-and-dropping the column title (for example, "TIME", "RSSI","DATA"), and you can also sort the data by clicking the column title. If you click the row, the packet payload data will be shown in the detail window in both HEX format and TXT format.

Click **Save** button. You can save the received packet in the packet log file with JSON format. Also, you can load the packet log file (.json) with Drag & Drop or **Load** button.

If you enable the RSSI visualization in **Setup** tab, the RSSI value will be plotted on the chart window in realtime. However, this feature will cause performance issues with large number of packets.

In GFSK, SNR is not supported by device, and so you should ignore the value on the SNR field.

Device number ("1" or "2") and Interface number ("3" or "4") are shown in the **DEV** field.

Packet error is shown in **ERR** field, 0: No error (clear), 1: CRC error (red), 2: Timeout (brown).

On RSSI chart, you can use the mouse wheel to zoon in/out, and use the mouse hold and drag for panning.

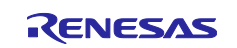

If you enable the Sensor Data Visualization in **Setup** tab, HS3001 Sensor values (Humidity and Temperature) will be plotted on the extra chart window in real-time.

| <b>≫</b> R                                         | enesas LPWA         | Studio                |                  |             |               |           |             |            |                                        |                   | _                                            |      | $\times$                                   |
|----------------------------------------------------|---------------------|-----------------------|------------------|-------------|---------------|-----------|-------------|------------|----------------------------------------|-------------------|----------------------------------------------|------|--------------------------------------------|
| File                                               | View Help           |                       |                  |             | 00200000      | -         |             |            |                                        |                   |                                              |      |                                            |
|                                                    | ;OM10 V             |                       | LO               | Ka 🗸 📑      | HO azannnn    |           | z SF        | <b>1</b> × | GR <b>4</b> /                          | 5 ~               | BW 125                                       | 108  |                                            |
| Setur                                              | p Transmit          | Receive               | Spectru          | im Term     | inal Informat | ion       |             |            |                                        |                   |                                              |      |                                            |
| S S                                                | TART <b>sto</b>     | IP M                  | ODE SNIF         | FER \vee    |               |           |             |            |                                        |                   | -26                                          | ENES | 542                                        |
| No.                                                | TIME                | DE                    | V FREQ           | IN          | FO            |           | ERR         | RSSI       | SNR                                    | LEN               | DATA                                         |      |                                            |
| 0                                                  | 15:37:19.           | 581 1                 | 923000           | 0000 Lol    | Ra SF7BW125   | 4/5       | 0           | -23        | 12                                     | 5                 | EF02200                                      | 0E8  | ^                                          |
| 1                                                  | 15:37:20.           | 056 1                 | 923000           |             |               |           | 0           | -23        | 12                                     | 5                 | EF02180                                      | 0E8  |                                            |
| 2                                                  | 15:37:21.           | 830 1                 | 923000           |             |               | 4/5       | 0           | -23        | 12                                     | 5                 | EF02180                                      | 0E7  | ~                                          |
|                                                    |                     |                       |                  |             |               |           |             |            | <u> </u>                               |                   |                                              |      | 0 au a                                     |
|                                                    |                     |                       |                  |             |               |           |             |            |                                        |                   | Clear                                        | Load | save                                       |
|                                                    |                     |                       |                  |             |               |           |             |            |                                        |                   |                                              |      |                                            |
| 25                                                 |                     |                       |                  |             |               |           |             |            |                                        |                   |                                              |      | 75                                         |
| 25                                                 |                     |                       |                  |             |               |           |             |            |                                        |                   |                                              |      | 75                                         |
| 25<br>24.5                                         |                     |                       |                  |             | 979           | S         | <u>م</u> مم |            |                                        |                   |                                              |      | 75<br>70                                   |
| 25<br>24.5<br>24                                   |                     | 5                     |                  |             | ~             | ۶         | ممه         |            |                                        |                   |                                              |      | - 75<br>- 70                               |
| 25<br>24.5<br>24                                   |                     | 5<br>O TEM            | P 23.1           |             | Ô             | g         | ممه         | q          |                                        |                   |                                              |      | 75<br>70<br>65                             |
| 25<br>24.5<br>24<br>₩23.5                          |                     | 5<br>O TEM<br>O HUN   | P 23.1<br>52.9   |             |               | )<br>Daa  | ~~~         | la a       | ~9                                     |                   |                                              |      | - 75<br>- 70<br>- 65<br>- 60 MPH           |
| 25<br>24.5<br>24<br>24<br>23.5<br>23               | 000000              | 5<br>() TEM<br>() HUN | P 23.1<br>  52.9 |             | 2 0 0 0       | or<br>baa | مهم         | 0000       | ~~~~~~~~~~~~~~~~~~~~~~~~~~~~~~~~~~~~~~ | 3000              |                                              |      | - 75<br>- 70<br>- 65<br>- 60 PH<br>- 55    |
| 25<br>24.5<br>24<br>24<br>23.5<br>23               | 000000              | 5<br>() TEM<br>() HUN | P 23.1<br>  52.9 | 00000       |               | )<br>baa  | مہم         | 0000       | ~~~~~~~~~~~~~~~~~~~~~~~~~~~~~~~~~~~~~~ | <del>) 0</del> 85 | 20000<br>20000                               | **** | - 75<br>- 70<br>- 65<br>- 60 ♀<br>- 60 ♀   |
| 25<br>24.5<br>24<br>23.5<br>23<br>22.5             | 000000              | 5<br>() TEM<br>() HUN | P 23.1<br>52.9   | <b>0000</b> |               | baa       | ممم         | 0000       | °°8,                                   | 9 <del>0</del> 85 |                                              | 888  | - 75<br>70<br>65<br>60 ₩<br>55<br>50       |
| 25<br>24.5<br>24<br>23<br>23.5<br>23<br>22.5<br>22 | <mark>000000</mark> | 5<br>() TEM<br>() HUN | P 23.1<br>  52.9 | 0000        |               | 600       | ممم         | 0000       | 2                                      | <del>}08</del> 5  | 20000<br>0000                                | **** | - 75<br>70<br>65<br>60 H<br>55<br>50<br>45 |
| 25<br>24.5<br>24<br>23.5<br>23<br>22.5<br>22       | 000000<br>000000    | 5<br>O TEM<br>O HUN   | P 23.1<br>52.9   | 2           | 0             | 6000      | ممم         | 0000       | 2000<br>4                              | 0                 | <b>****</b> ******************************** | 888  | 75<br>70<br>65<br>60 MH<br>55<br>50<br>45  |

Figure 14. Sensor Data Visualization

Note: This function supports one sensor device only. When some sensor devices send the data, all received data will be plotted on the same chart unfortunately. If you need to display the sensor values on a sensor-by-sensor basis, some external tools (for example, Python/influxDB/Grafana) are required. Renesas LPWA Studio can interface to these external tools with UDP packet forwarding function. For more detail, please refer to the Advanced Section.

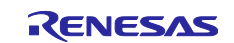

# 4.7 PER/BER Test

#### [Preparation]

Before PER/BER testing, you should set the same parameters in both transmitter side and receiver side.

Parameter means Modulation Parameter (for example, Modulation, Frequency, Data Rate, Spread Factor, and so on) and Packet Format Parameter listed in the **Setup** tab (for example, **Preamble Length**, **Sync Word**, **Payload CRC Type**, **Frame Header Type**, and so on). Recommended settings are shown below.

| 📡 Renesas LPWA Studio                                                                 |                                            | 📡 Renesas LPWA Studio                                                                                                    |
|---------------------------------------------------------------------------------------|--------------------------------------------|----------------------------------------------------------------------------------------------------|
| File     View     Help       1     COM10     ✓     DISCONNE       2     ✓     CONNECT | CT LoRa v FREQ 923400000 Hz SF 1<br>I      | File View Help           1         COM10         DISCONNECT         Lora         FREQ         92           2          CONNECT         Lora         FREQ         92 |
| Setup Transmit Receive<br>Board LoRa GFSK Gener                                       | Spectrum Terminal Information              | Setup Transmit Receive Spectrum Terminal I<br>Board LoRa GFSK General LoRaWAN UDP                                                                                  |
| Preamble Length (symbols)<br>Sync Word                                                | 8<br>Private ~                             | GFSK Configuration Preamble Length (bytes) 5                                                                                                    |
| Payload CRC Type<br>Frame Header Type                                                 | CRC ON ··································· | Packet Type     Fixed length payload       CRC Type     CRC OFF                                                                                                    |

Figure 15. Setting LoRa and GFSK Configuration Parameters for PER/BER Testing

#### [Operation]:

Select PN9 Data for PER/BER on transmitter side and PER/BER mode on receiver side.

- Set the same settings (for example, number of packets) on both transmitter side and receiver side.
- Start receiver side > start transmitter side > stop receiver side after transmission is completed. After stopping the reception, the PER/BER and reception statistics are displayed automatically.
- Note1: LoRa mode supports PER only, GFSK mode supports both PER and BER.
- Note2: In GFSK, Expected Data Length field is displayed and SNR field is disabled.

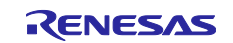

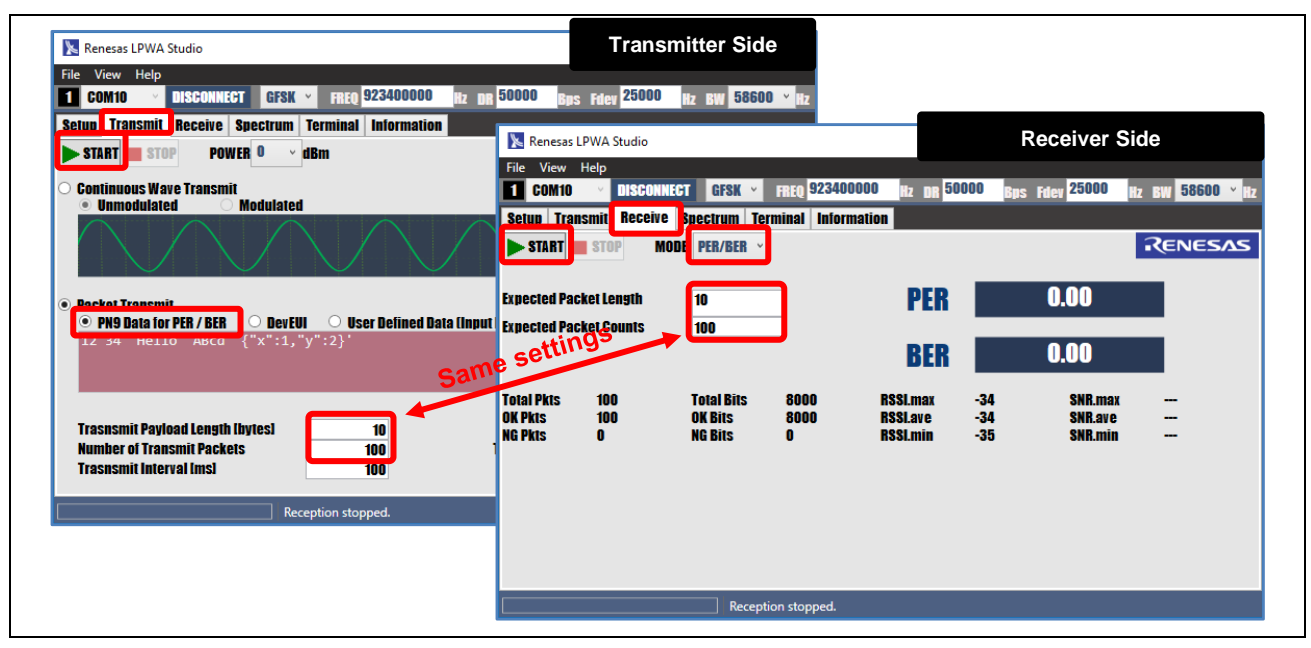

Figure 16. Transmitter and Receiver Side Settings

# 4.8 Spectrum Scan

[Operation]

Click **Spectrum** tab > Set **BEGIN/END/STEP** frequency and **Scan** view > click **START**.

Once started, the spectrum scan will automatically stop when the scan reaches the "Max Scans".

Note: **GFSK** mode is required for spectrum scanning. Before you start, select **GFSK** mode.

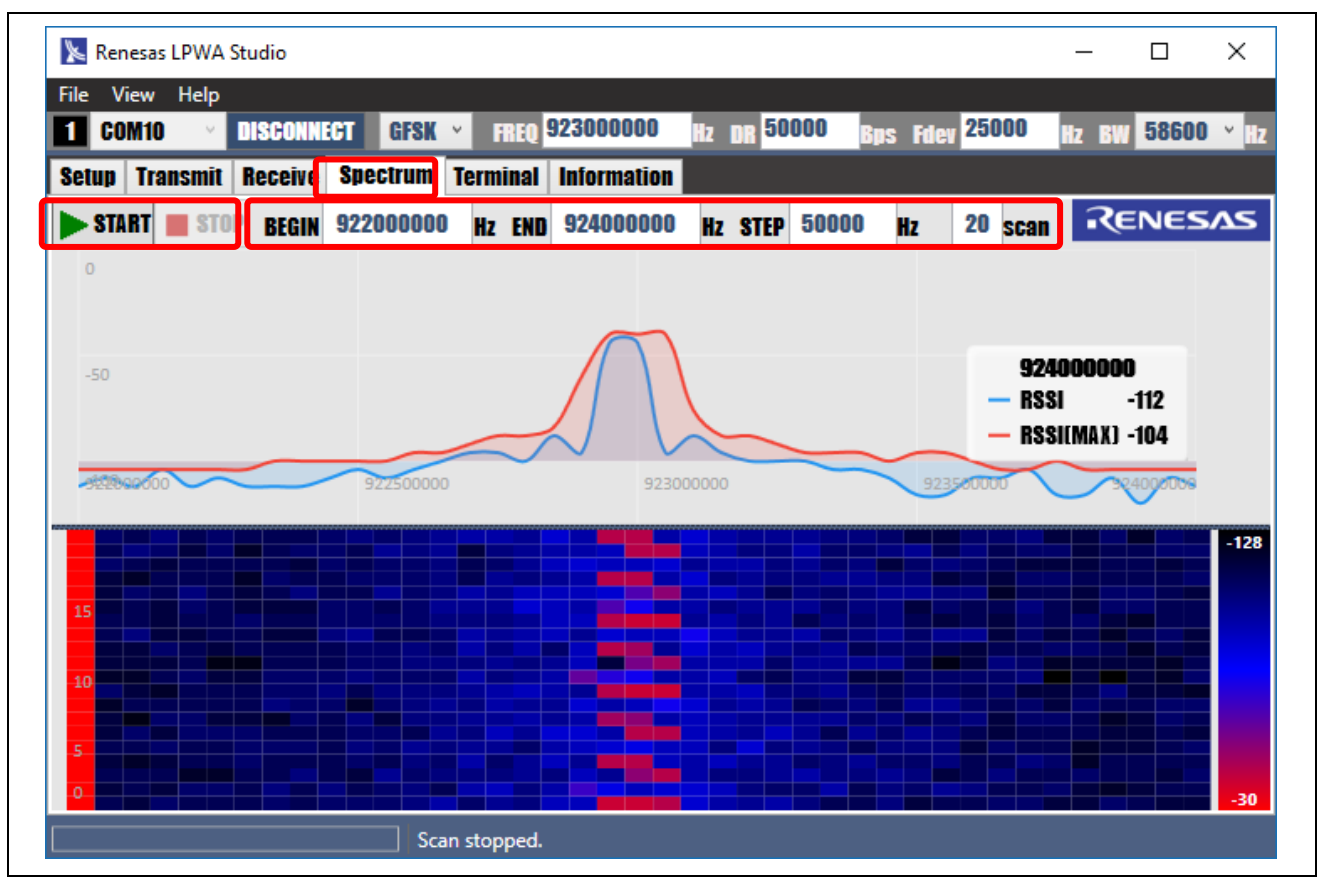

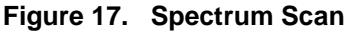

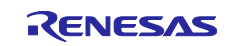

Note: To prevent performance issues, maximum number of the scan is limited as shown below: (END-BEGIN) / STEP <= 200[plot/line], and (END-BEGIN)/STEP \* scan lines <= 5000 [plot]

If you disable RSSI visualizer on the **Setup** tab, the Data Grid will be displayed instead of the Heat Map.

| Setup Transmit Receive Sp                                          | ectrum Terminal         | Information |
|--------------------------------------------------------------------|-------------------------|-------------|
| Board LoRa GFSK General                                            | LORAWAN UDP             | RENESA      |
| <b>General Configuration</b>                                       |                         |             |
| Rx Boosted Gain<br>LBT (Listen before Talk)<br>LBT Threshold (dBm) | ENABLE<br>ENABLE<br>-80 |             |
| LBT Duration (ms)<br>LBT Bandwidth (Hz)                            | 5                       |             |
| RSSI Visualizer                                                    | ✓ ENABLE                |             |
| Spectrum Scan Interval Ims)                                        | 0                       |             |
| Spectrum Max Scans                                                 | 200                     |             |
| Spectrum Max RssildBm1                                             | -30                     |             |

#### Figure 18. Spectrum Scan Data

Note: If the current Rssi exceeds the Max Rssi parameter, all plotted data will be updated to redraw.

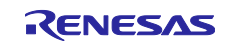

# 4.9 Information

The following screen capture shows the LoRa-based solution information that can be accessed from the Renesas LPWA Studio window.

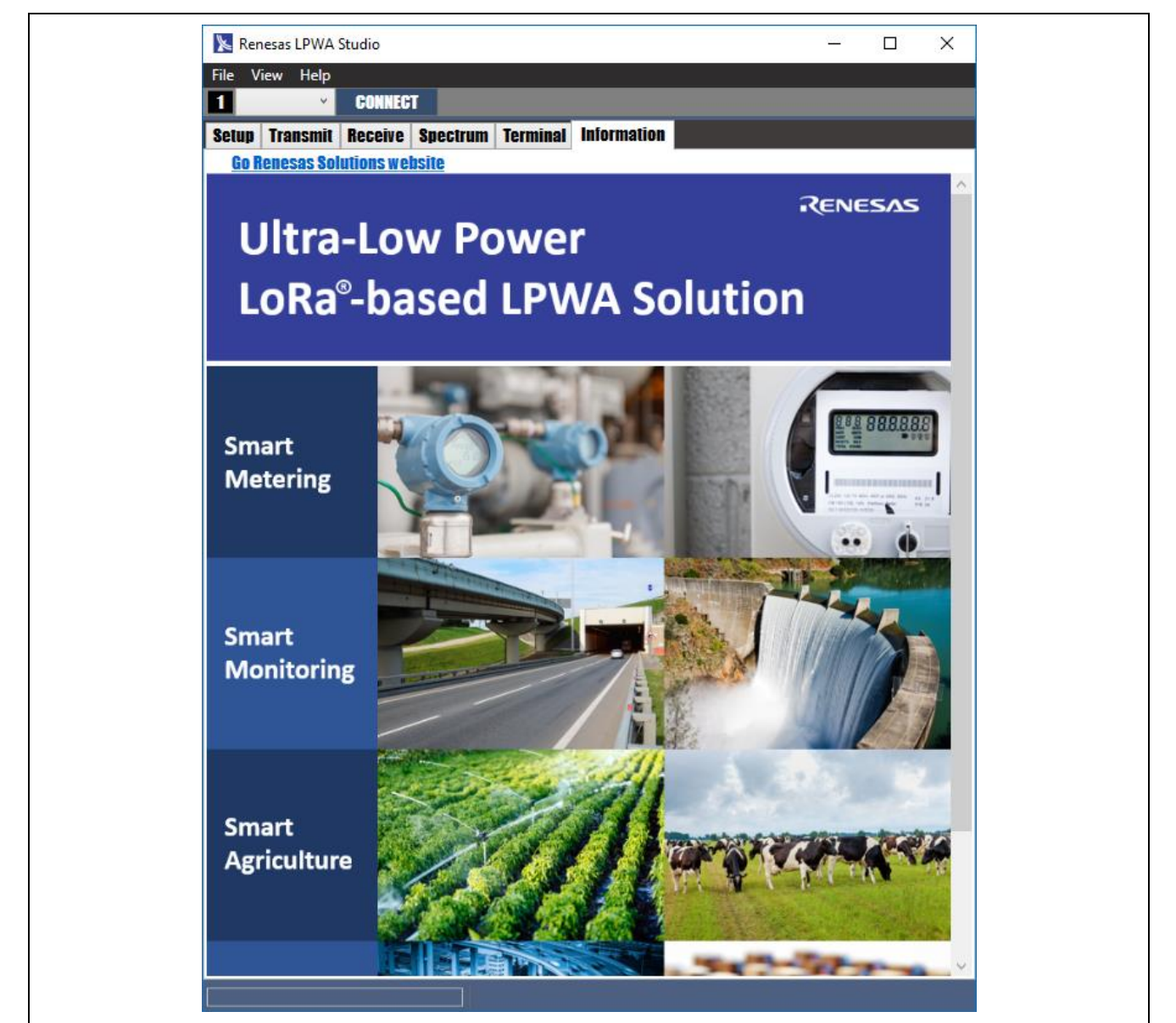

Figure 19. LoRa-based LPWA Solution Information

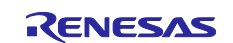

# 5. Using Renesas LPWA Studio [Advanced]

#### 5.1 Terminal

[Operation]

Click **Terminal** tab > Input AT Commands (no need input prefix "AT+").

For details on the commands, please see the Radio Evaluation Program Application Note.

| 1 COM13 VISCONNECT LORA V FREQ 923          | 1000000 Hz SF 7 | ~ CR 4/5 ~ | BW 125 | ~ [1] STD | ¥    |
|---------------------------------------------|-----------------|------------|--------|-----------|------|
| Setup Transmit Receive Spectrum Terminal In | formation       |            |        |           |      |
| ICAUTIONI                                   |                 |            | 1      | RENES     | 542  |
| AT Command Input for device 1               | Re              | esume      | Clear  | Load      | Save |
| FREQ?                                       |                 |            |        |           |      |
| OV.                                         |                 |            |        |           | ^    |
| AT+TXPWR=0                                  |                 |            |        |           |      |
| ок                                          |                 |            |        |           |      |
| AT+RXGAIN=0                                 |                 |            |        |           |      |
| ок                                          |                 |            |        |           |      |
| AT+LBT=0,-80,5,0                            |                 |            |        |           |      |
| ОК                                          |                 |            |        |           |      |
| AT+TXT0=65535                               |                 |            |        |           |      |
| ОК                                          |                 |            |        |           |      |
| AT+FREQ?                                    |                 |            |        |           |      |
| +FREQ:923000000                             |                 |            |        |           |      |
|                                             |                 |            |        |           |      |

Figure 20. Terminal View

Note: AT Command will cause parameter mismatch between GUI and CUI. After changing the parameters, you can initialize the parameter with GUI parameter by clicking **Resume**.

You can browse the command line history using up and down arrow keys.

Save Command log: Click **Save** to store all command log to the text file.

Load Command script: Click Load or Drag & Drop to run the command script file (.txt or .cmd).

| // Sample Script  |                                                            |
|-------------------|------------------------------------------------------------|
| AT+MODEM=1        | // LoRa Modulation                                         |
| AT+FREQ=923400000 | // Frequency 923.4MHz                                      |
| AT+TXPWR=10       | // Transmission Power 10 dBm                               |
| AT+TXCP           | <pre>// Start continuous modulated wave transmission</pre> |
| @wait 5000        | // wait 5000 ms                                            |

Figure 21. Script Example

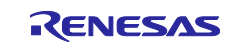

# 5.2 Capturing the LoRaWAN Packets

Renesas LPWA Studio supports the following four ways to capture the LoRaWAN packets.

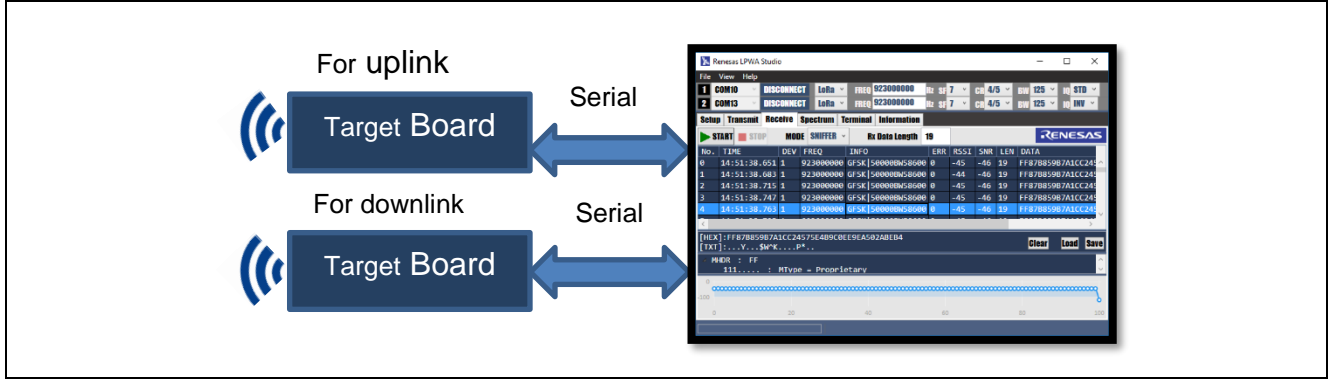

Case 1: Dual target board with USB serial (Single channel capture)

Figure 22. Two Target Boards with Serial USB (Single Channel Capture)

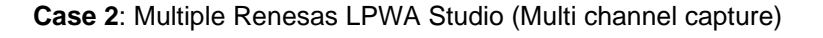

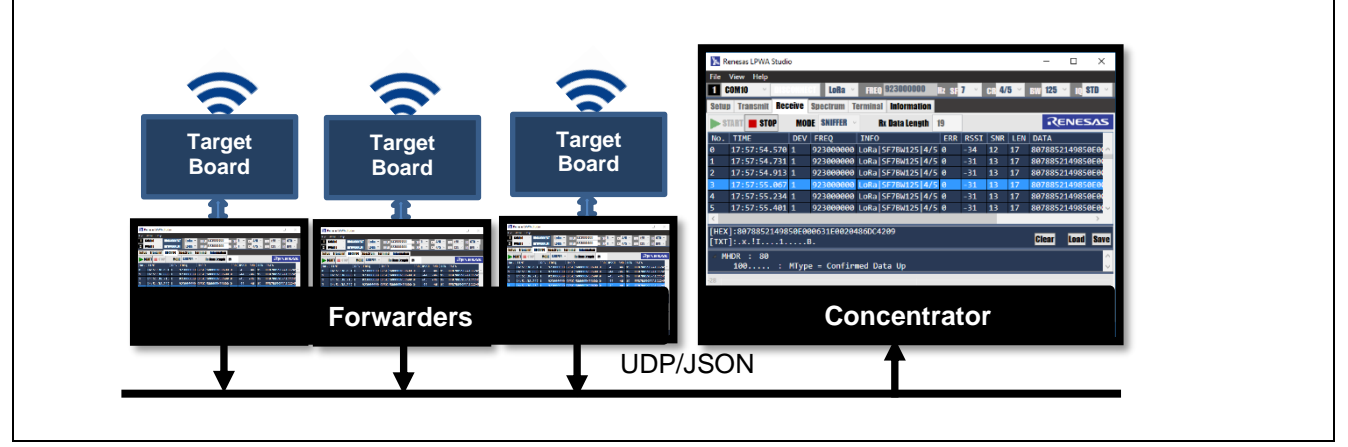

Figure 23. Multiple Target Boards (Multi Channel Capture)

**Case 3**: Semtech Packet Forwarder (max 8 channel capture)

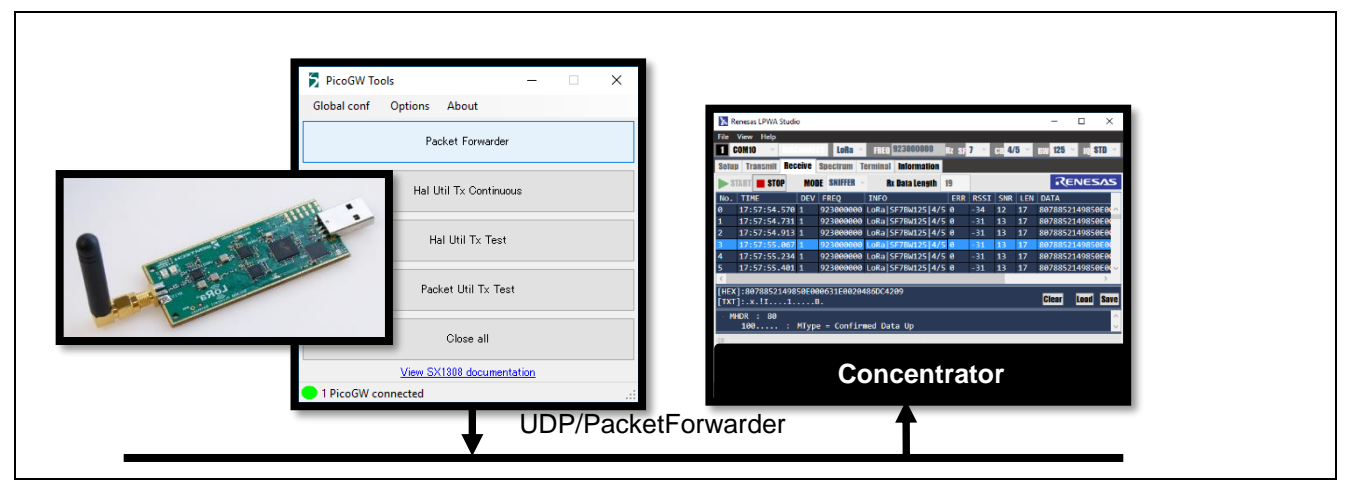

Figure 24. Semtech Packet Forwarder (Maximum of 8 Channels Capture)

**Case 4**: Combination of above cases 1 to 3.

#### 5.2.1 Case 1 Dual Target Board

In LoRaWAN with LoRa modulation, uplink and downlink are of different IQ polarity. Uplink is Standard IQ (non-inverted) and Downlink is Inverted IQ. Therefore, you should open two devices.

| Rene     | esas LPWA    | Studio     |           |      |        |             |           |            |       |         |        |       | -     |     | 1   | ×         |
|----------|--------------|------------|-----------|------|--------|-------------|-----------|------------|-------|---------|--------|-------|-------|-----|-----|-----------|
| File Vie | ew Help      | Š.         |           |      |        |             |           |            |       |         |        |       |       | _   |     |           |
| 1 CON    | M10 ·        | DISCONN    | CT LoRa   | v    | FREQ   | 923000000   | Hz SF     | <b>1</b> ~ | CR    | 4/5     | ×      | BW    | 125   | × 1 | STD | ۷         |
| 2 CON    | <b>V13</b> · | DISCONN    | CT LoRa   | ~    | FREQ   | 923000000   | Hz SF     | 7 ~        | CR    | 4/5     | ×      | BW    | 125   | * I | INV | ×         |
| Setup    | Transmit     | Receive    | Spectrum  | Ter  | minal  | Information | 1         |            |       |         |        |       |       |     |     |           |
| Board    | LoRa G       | FSK Gene   | ral LoRaW | AN   | UDP    |             |           |            |       |         |        |       | R     | EN  | ES/ | <b>AS</b> |
| Board    | l and In     | terface I  | nformati  | on   |        |             |           |            |       |         |        |       |       |     |     |           |
| I/F      | FW Ve        | rsion      |           | Deve | UI (86 | ytes,HEX)   | Function  | s          |       |         |        |       |       |     |     |           |
| 1 CO     | M 2.0 20     | 200327 SX1 | 1261/XTAL | 012  | 3456   | 789ABCDEF   | Transmit  | tter, S    | niffe | r, PER. | /BER   | , Sp  | ectru | m   |     |           |
|          |              |            |           | -    |        | TOOLOGEE    | Quiffer ( | Inint      | u for | the de  | our mi | limb) |       |     |     |           |

Figure 25. Two Target Boards Case 1

#### 5.2.2 Case 2 Multiple Renesas LPWA Studio

Renesas LPWA Studio can forward and concentrate the received packets via the UDP port. The same UDP port settings are required on both forwarder side and concentrator side described as below.

**IMPORTANT**: Enable the concentrator first, then enable the forwarder. Once you have enabled the concentrator, you cannot disable it until you exit the program.

| Renesas LPWA Studio         File       View         Help         COM8       DISCONNECT         CONNECT         CONNECT                                                          | Forwarder Side<br>Ra × FREQ 923000000 Hz SF 7 ×                                                |                                                                                                    |                                                                           |
|----------------------------------------------------------------------------------------------------|------------------------------------------------------------------------------------------------|----------------------------------------------------------------------------------------------------|---------------------------------------------------------------------------|
| Setup Transmit Receive Spectru<br>Board LoRa GFSK General LoRa<br>UDP Packet I/O Configuration<br>UDP Packet Forwarder<br>UDP Tx Address<br>UDP Tx Port Number<br>UDP Tx Format | m Terminal Information<br>WAN UDP<br>Concentrator's IP<br>ENABLE<br>127.0.0.1<br>50001<br>JSON | A Studio<br>Ip<br>DISCONNECT LORA ~ I<br>CONNECT<br>It Receive Spectrum Term<br>GFSK General LORaWAN U | Concentrator Side<br>REQ 923000000 Hz SF 7 ~<br>Annal Information<br>DP   |
| UDP Packet Concentrator<br>UDP Rx Address<br>UDP Rx Port Number                                                                                                    | ENABLE (at once)<br>0.0.0.0<br>1700<br>UDP Packet Go<br>UDP Rx Addres                          | warder Same Porn<br>nber Porn                                                                          | ■ ENABLE<br>127.0.0.1<br>54321<br>JSON ~<br>■ ENABLE (at once)<br>0.0.0.0 |
|                                                                                                    | UDP Rx Port Nu                                                                                 | mber                                                                                                   | 50001                                                                     |

Figure 26. Multiple Target Boards Case 2

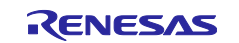

#### 5.2.3 Case 3 Semtech Packet Forwarder

Renesas LPWA Studio can capture the PUSH\_DATA packets sent by Semtech Packet Forwarder and display on the SNIFFER view. The same UDP port settings are required both forwarder side (Semtech Packet Forwarder. For example, Semtech PicoCell Gateway) and concentrator side (Renesas LPWA Studio) described as below.

NOTE: For more detail of the Semtech Packet Forwarder's PUSH\_DATA packet format, Please refer to <a href="https://github.com/Lora-net/picoGW\_packet\_forwarder/blob/master/PROTOCOL.TXT">https://github.com/Lora-net/picoGW\_packet\_forwarder/blob/master/PROTOCOL.TXT</a>

IMPORTANT: Enable the concentrator (Renesas LPWA Studio) first, then start the forwarder (GW). Once you have enabled the concentrator, you cannot disable it until you exit the program.

| Cloud network<br>Server Address n | s.eu.iot.semt | ech.cloud | ~          | F        | Port 20                    | )000                                 |                         | Use                | a cloud n | etwork 🗌          | ]           |                                   |
|-----------------------------------|---------------|-----------|------------|----------|----------------------------|--------------------------------------|-------------------------|--------------------|-----------|-------------------|-------------|-----------------------------------|
| Gateway properties                | Conc          | entrat    | or's IP    |          | 📡 Re                       | nesas LPV                            | /A Stud                 | dio                |           | Con               | centrator   | Side                              |
| ID 3834                           | 38341D0067    | 00        | Use custo  | m gatev  | File C                     | View He<br>OM4                       | lp<br>Y DI              | SCONNEC            | i LoRa    | FREQ              | 923000000   | Hz SF 7 💉                         |
| Server address                    | 127.0.0.1     |           | Keepalive  | interval | 2                          |                                      | ~                       | CONNECT            |           |                   |             |                                   |
| Port up                           | 50001         | ÷.        | Stat inter | val      | Setup<br>Boar              | Transn<br>1 LoBa                     | nit R<br>GFSK           | eceive S<br>Genera | Spectrum  | Terminal<br>N UDP | Information |                                   |
| Port down                         | 50002         | -         | Push time  | out      | UDP                        | Packet                               | 1/0 (                   | Configu            | ration    |                   |             |                                   |
| SX1301 Properties                 |               |           |            |          |                            | acket For                            | warde                   | r                  |           |                   | 🗆 ENA       | BLE                               |
| LoRaWAN Public<br>Network         | true          | <b>*</b>  | Clksrc     | 1        | UDP T)<br>UDP T)<br>UDP T) | ( Port Nur<br>( Format               | nder                    |                    | ame       |                   |             | 127.0.0.1<br>54321<br>ISON ~      |
| Radio                             | Radio_0       | $\sim$    | Chan       | Cha      |                            |                                      |                         |                    |           | Prt               |             |                                   |
|                                   |               |           |            |          | UDP Pa<br>UDP Ri<br>UDP Ri | acket Cor<br>K Address<br>K Port Nuu | icentr<br>;<br>;<br>; ; | ator               |           |                   |             | BLE (at once)<br>0.0.0.0<br>50001 |

Figure 27. Semtech Packer Forwarder Case 3

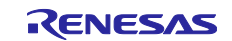

# 5.3 Built-in LoRaWAN Decoder

Built-in LoRaWAN decoder can decode and decrypt the LoRaWAN (v1.0.3/v1.0.4) class A/B/C frames.

Note : LoRaWAN v1.0.3 Class B Beacon frame format is region specific. Built-in LoRaWAN decoder supports only AS923/EU868/KR920/US915.

#### [Operation]

To enable the built-in LoRaWAN decoder, click **Setup** tab > click **LoRaWAN** tab > **Enable LoRaWAN Packet Decoder**.

If the following security keys are set, LoRaWAN decoder will try to decrypt a LoRaWAN MAC payload.

AppKey is required for OTAA (Over-The-Air-Activation), and both **NwkSKey** and **AppSKey** are required for ABP (Activation-By-Personalization). **GenAppKey** are required to decrypt a Multicast LoRaWAN frame.

LoRaWAN decoder supports Application Layer Clock Synchronization Protocol, Remote Multicast Setup Protocol and Fragmented Data Block Transport Protocol to decode FUOTA V1.0.0 / V2.0.0 transaction.

| 🔀 Renesas LPWA Studio                                                                                                    |                                                       | - 🗆 🗙      |
|----------------------------------------------------------------------------------------------------|-------------------------------------------------------|------------|
| File View Help                                                                                                    |                                                       |            |
| 1 COM8 · DISCONNECT LORA · FREQ 9                                                                                                    | 23000000 Hz SF 7 × CR 4/5 × BW 125                    | × IQ STD × |
| 2 COM4 V DISCONNECT LORA V FREQ 9                                                                                                    | 23000000 Hz SF 7 × GR 4/5 × BW 125                    | ~ 10 INV ~ |
| Setup Transmit Receive Spectrum Terminal                                                                                                    | Information                                           |            |
| Board LoRa GFSK General LoRaWAN UDP                                                                                                    |                                                       | RENESAS    |
| LoRaWAN Configuration                                                                                                    |                                                       |            |
| Lonaward Cooning untition<br>Lonaward Cooning untition<br>AppKey (16bytes, HEX)<br>AppSKey (16bytes, HEX)<br>GenAppKey (16bytes, HEX)<br>Application Layer Clock Synchronization (FPort:202)<br>Remote Multicast Setup (FPort 200)<br>Fragmented Data Block Transport (FPort 201) | ✓ ENABLE         555555555555555555555555555555555555 |            |

Figure 28. Enabling Built-in LoRaWAN Decoder

- Note1: **NwkSKey** and **AppSKey** will be updated by clicking the valid JOIN Request Packet and corresponding valid JOIN Acknowledge Packet on the SNIFFER.
- Note2: Multicast Groups, Address and Session Keys (McAppSKey and McNwkSKey) will be updated by clicking the valid Remote Multicast Setup Packet (McGroupSetupReq) on the SNIFFER.

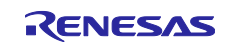

| Setup Transmit Receive    | Spectrum Terminal Information              |         |
|---------------------------|--------------------------------------------|---------|
| Board LoRa GFSK Gene      | rai LoRaWAN UDP                            | RENESAS |
| LoRa Configuration        |                                            |         |
| Preamble Length (symbols) | 8                                          |         |
| Sync Word                 | Public (LoRaWAN)                           |         |
| Payload CRC Type          | CRC ON Y                                   |         |
| Frame Header Type         | Explicit header (Variable length packet) 👻 |         |

Figure 29. Setting LoRa Sync Word to Public

If you want to capture LoRaWAN compliant packets, you must set the LoRa Sync Word to Public.

Click **Receive** tab > Select **SNIFFER** mode > **Start** Capture > Select received LoRaWAN packet.

Then, the decoded and decrypted LoRaWAN packet will be displayed as shown below.

If you want to save the decoded single frame to the file (JSON format), Click Clip button.

| K    | Renesas LPWA | Studio | )      |           |                |              |      |        |      |     |         | _      |                   | ×        |
|------|--------------|--------|--------|-----------|----------------|--------------|------|--------|------|-----|---------|--------|-------------------|----------|
| File | View Help    |        |        |           |                |              |      |        |      |     |         |        |                   |          |
| 1    | COM8 ~       | DISC   | ONNEC  | T LoRa 🗎  | FRE            | 923000000    | Hz   | SF 7   | ¥ B  | 4/5 | * BW 1  | 25 ×   | Q STD             | ~        |
| 2    | COM4 ~       | DISC   | ONNEC  | T LoRa 🖻  | FRE            | 923000000    | Hz   | SF 7   | × B  | 4/5 | * BW 1  | 25 ~   | Q INV             | ~        |
| Seti | up Transmit  | Rec    | eive 🛛 | pectrum 1 | <b>Fermina</b> | I Informatio | n    |        |      |     |         |        |                   |          |
| •    | START 🔳 STO  | P      | MOD    | E SNIFFER | ~              |              |      |        |      |     |         | 1      | <b>REN</b> E      | ESAS     |
| No.  | TIME         |        | DEV    | FREQ      | INFO           |              | ERR  | RSSI   | SNR  | LEN | DATA    |        |                   |          |
| 0    | 09:42:38     | 901    | 1      | 923400000 | LoRa           | SF10BW125    | 0    | 0      | 0    | 23  | 0067452 | 301674 | 523014            | 460C0( ^ |
| 1    | 09:42:44     | 362    | 1      | 923400000 | LoRa           | SF10BW125    | 0    | -2     | 8    | 33  | 20F22AE | 8A3820 | 7D949I            | DF63F6   |
| 2    | 09:42:57     | 873    | 1      | 923200000 | LoRa           | SF10BW125    | 0    | 0      | 0    | 19  | 406EE83 | 501800 | 100CAI            | D53C9I   |
| <    | 00 10 50     | 000    |        |           |                |              | Î    |        | ^    |     | COCEEDO |        | 0000 <del>-</del> | > `      |
| ⊿ I  | MHDR : 00    |        |        |           |                |              |      |        |      |     | Clear   | Load   | Save              | Clip     |
|      | 000          | :      | MType  | = Join R  | eques          | t            |      |        |      |     |         |        |                   |          |
|      |              |        | Maior  | = LoRaWA  | N R1           |              |      |        |      |     |         |        |                   |          |
| 4    | Join Reques  | st :   | 674    | 523016745 | 230146         | 0C00FEFF50   | 9074 | 230016 | A290 | 7F  |         |        |                   |          |
|      | App/Join     | EUI    | : 0    | 123456701 | 23456          | 7            |      |        |      |     |         |        |                   |          |
|      | DevEUI       |        | : 7    | 49050FFFE | 000C4          | 5            |      |        |      |     |         |        |                   |          |
|      | Device N     | once   | : 0    | 023       |                |              |      |        |      |     |         |        |                   |          |
| N    | MIC : 7F90   | 9A210  | 5 (OK  | : calcula | ated 7         | F90A216)     |      |        |      |     |         |        |                   |          |
|      |              |        |        |           |                |              |      |        |      |     |         |        |                   |          |
|      |              |        |        |           |                |              |      |        |      |     |         |        |                   |          |
|      |              |        |        |           |                |              |      |        |      |     |         |        |                   |          |

Figure 30. Displaying the Received LoRaWAN Packet

For more details, please refer to the LoRaWAN Specification at the following link:

Technical Specifications (lora-alliance.org)

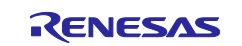

# 5.4 Packet Forwarder

Renesas LPWA Studio supports two ways to forward the received packets to the external programs.

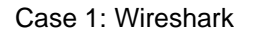

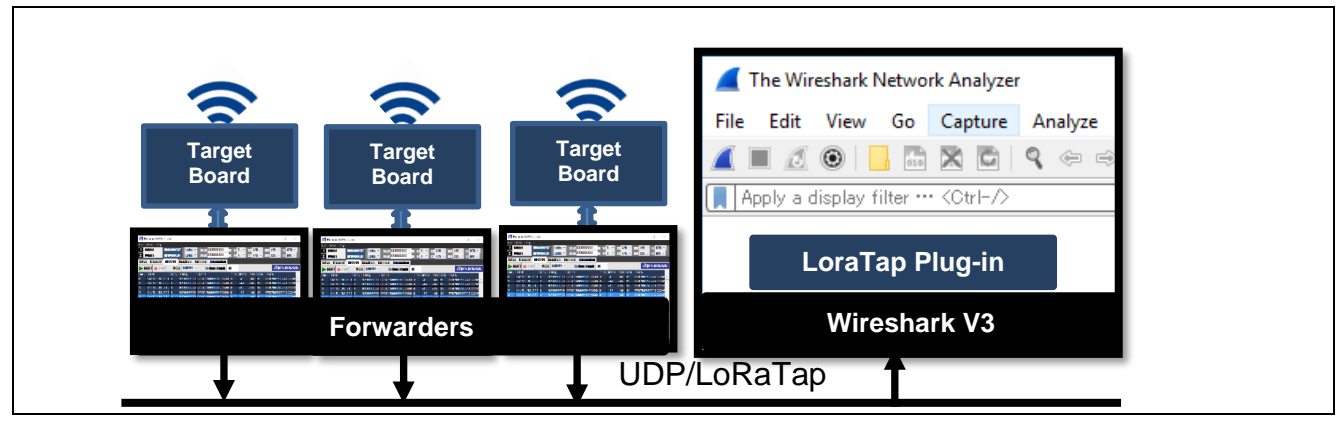

Figure 31. Forwarding the Received LoRaWAN Packets (Wireshark)

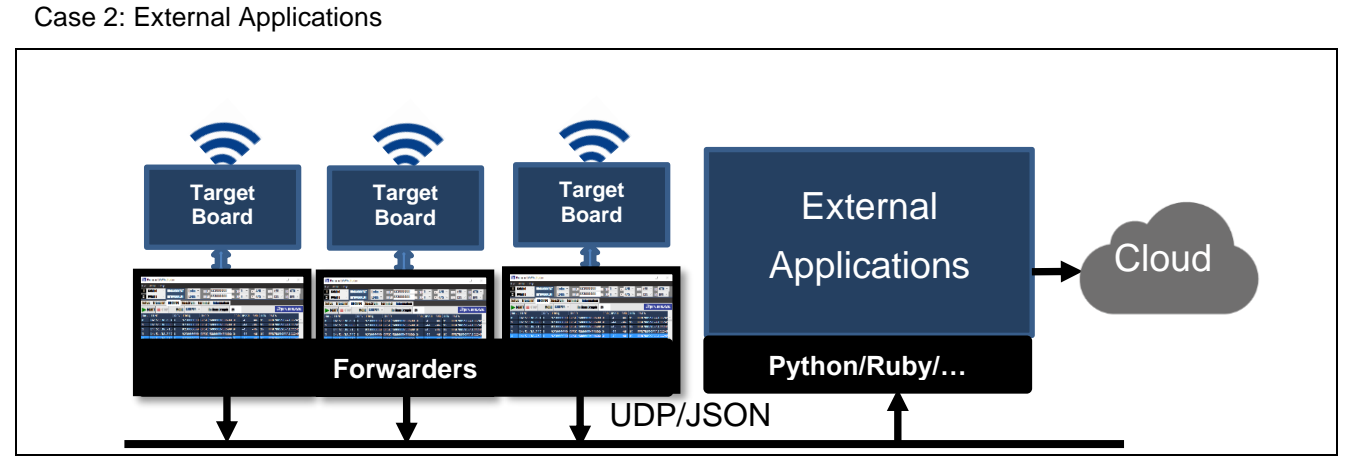

Figure 32. Forwarding the Received LoRaWAN Packets (External Applications)

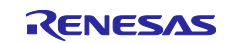

# 5.4.1 Case 1: Wireshark

[Preparation on Wireshark]

Download and install latest builds of Wireshark V3.x.x (64-bit) or later from following download site:

https://www.wireshark.org/#download

Copy loratap\_over\_udp.lua script to following Wireshark plugin directory.

C:\Program Files\Wireshark\plugins\3.x\epan\

You can find loratap\_over\_udp.lua in the release package (\samples\tools\RLPWAStudio)

[Preparation on Renesas LPWA Studio]

Click **Setup** tab > Click **UDP** tab > Configure **UDP Packet Forwarder** as follows.

| File V  | liaw Halp  |          |           |          |             |                       |          |          |      |       |
|---------|------------|----------|-----------|----------|-------------|-----------------------|----------|----------|------|-------|
|         | DM10 ×     | DISCONNE | GT LoRa   | * FREQ   | 923000000   | Hz SF <mark>10</mark> | * CR 4/5 | × BW 125 | ¥ 10 | STD ~ |
| 2       | Ý          | CONNEC   | T         |          |             |                       |          |          |      |       |
| Setup   | Transmit   | Receive  | Spectrum  | Terminal | Information |                       |          |          |      |       |
| Board   | LoRa GF    | SK Gene  | ral LoRaW | AN UDP   |             |                       |          | 2        | ENE  | SVZ   |
| UDP     | Packet I/  | 0 Config | uration   |          |             |                       | _        |          |      |       |
| UDP Pa  | cket Forwa | rder     |           |          | 🗹 ENABLE    |                       | ר        |          |      |       |
| UDP Tx  | Address    |          |           |          |             | <b>127.0.0</b> .1     |          |          |      |       |
| IIND TV | Port Numbe | er       |           |          |             | 5432                  |          |          |      |       |
|         |            |          |           |          |             |                       |          |          |      |       |

#### Figure 33. Configuring the UDP Packet Forwarder for Wireshark

Note: Default IP address 127.0.0.1 is loopback IP address. Wireshark V3.0 or later can capture loopback interface. If you change port number 54321 to another port number, you should edit loratap over udp.lua script and replace port number 54321 to new port you specified.

[Operation]

Renesas LPWA Studio: Click Receive tab > Select SNIFFER > click Start

Wireshark: Set **udp port 54321** as capture filter > Select **Adapter for loopback traffic capture** > Start capture.

| Wireshark       -       -       ×         File Edit View Go Capture Analyze Statistics Telephony Wireless Tools Help         Image: Statistic Statistics       Statistics Telephony Wireless Tools Help         Image: Statistic Statistics       Statistics Telephony Wireless Tools Help         Image: Statistic Statistics       Statistics Telephony Wireless Tools Help         Image: Statistic Statistics       Statistics Telephony Wireless Tools Help         Image: Statistic Statistics       Statistics Telephony Wireless Tools Help         Image: Statistic Statistic Statistics       Statistics Telephony Wireless Tools Help         Image: Statistic Statistic Statistics       Statistics Telephony Wireless Tools Help         Image: Statistic Statistic Statistics       Statistics Telephony Wireless Tools Help         Image: Welcome to Wireshark       Capture         Image: Tusing this filter: Image: Tool Statistic Capture       All interfaces shown Image: Tool Statistic Capture         Image: Tool Noopback traffic capture       ^                                                                                                    | · · · ·                                                                    |     |
|----------------------------------------------------------------------------------------------------|----------------------------------------------------------------------------|-----|
| File Edit View Go Capture Analyze Statistics Telephony Wireless Tools Help     Image: Image: Imag            | Wireshark -                                                                | o x |
| ▲       ●       ●       ●       ●       ●       ●       ●       ●       ●       ●       ●       ●       ●       ●       ●       ●       ●       ●       ●       ●       ●       ●       ●       ●       ●       ●       ●       ●       ●       ●       ●       ●       ●       ●       ●       ●       ●       ●       ●       ●       ●       ●       ●       ●       ●       ●       ●       ●       ●       ●       ●       ●       ●       ●       ●       ●       ●       ●       ●       ●       ●       ●       ●       ●       ●       ●       ●       ●       ●       ●       ●       ●       ●       ●       ●       ●       ●       ●       ●       ●       ●       ●       ●       ●       ●       ●       ●       ●       ●       ●       ●       ●       ●       ●       ●       ●       ●       ●       ●       ●       ●       ●       ●       ●       ●       ●       ●       ●       ●       ●       ●       ●       ●       ●       ●       ●       ●       ●                                                                                                    | File Edit View Go Capture Analyze Statistics Telephony Wireless Tools Help |     |
| Apply a display filter ··· < Ctrl-/> Welcome to Wireshark Capture                                                                                                    | ◢ ■ ∅ ◉ 🔚 🖾 🕱 🖻   ९ ⇔ ⇔ ≊ 🗿 🖢 🚍 📃 ९ ९ ९ ९ 표                                |     |
| Welcome to Wireshark<br>Capture<br>Tusing this filter: Injudp port 54321<br>Adapter for loopback traffic capture                                                                                                    | Apply a display filter ··· <ctrl-></ctrl->                                 |     |
| Welcome to Wireshark<br>Capture<br>• using this filter: Under port 54321<br>Adapter for loopback traffic capture                                                                                                    |                                                                            |     |
| Capture<br>••using this filter: ↓ udp port 54321                                                                                                    | Welcome to Wireshark                                                       |     |
| ••using this filter:     Image: state of the state of the state of th | Capture                                                                    |     |
| Adapter for loopback traffic capture                                                                                                    | •using this filter: 📕 udp port 54321 🛛 🗶 ▼ All interfaces shown ▼          |     |
|                                                                                                    | Adapter for loopback traffic capture ^                                     |     |

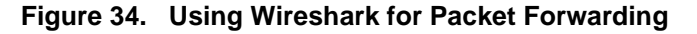

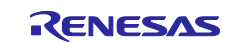

#### 5.4.2 Case 2: External Programs

[Preparation on Renesas LPWA Studio]

Click **Setup** tab > Click **UDP** tab > Configure **UDP Packet Forwarder** as follows.

| 🔀 Renesas LPWA Studio                                            | – 🗆 X            |  |  |  |  |  |
|------------------------------------------------------------------|------------------|--|--|--|--|--|
| File View Help                                                   |                  |  |  |  |  |  |
| 1 COM10 V DISCONNECT LORA V FREQ 923000000 Hz SF 10 V CR 4/5 V B | W 125 ~ 10 STD ~ |  |  |  |  |  |
| 2 CONNECT                                                        |                  |  |  |  |  |  |
| Setup Transmit Receive Spectrum Terminal Information             |                  |  |  |  |  |  |
| Board LoRa GFSK General LoRaWAN UDP                              | RENESAS          |  |  |  |  |  |
| UDP Packet I/O Configuration                                     |                  |  |  |  |  |  |
| UDP Packet Forwarder 🗹 ENABLE                                    |                  |  |  |  |  |  |
| UDP Tx Address 127.0.0.1                                         |                  |  |  |  |  |  |
| UDP Tx Port Number 54321                                         |                  |  |  |  |  |  |
| UDP TX Format JSON 🗸                                             |                  |  |  |  |  |  |

Figure 35. Configuring the UDP Packet Forwarder for External Programs

[Preparation on External Program]

External program bind the socket on the same address/port specified on the Renesas LPWA Studio.

#### [Operation]

#### Renesas LPWA Studio: Click **Receive** tab > Select **SNIFFER** > Click **Start**

External Programs: Listen to the socket to receive UDP packet forwarded by Renesas LPWA Studio.

[Simple example script to dump UDP packets]

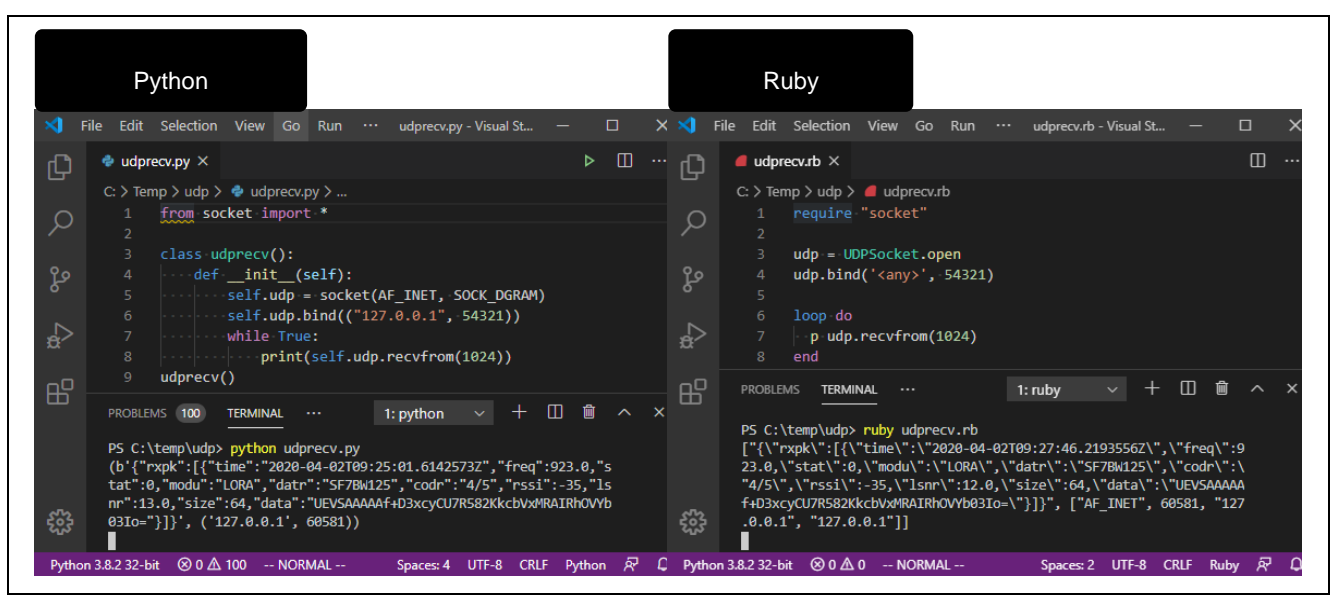

Figure 36. Example Scripts to Receive UDP Packets

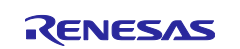

[Example: Sensor Data Visualization Demo with UDP packet forwarding function]

Sensor Data > LPWA Studio > UDP/JSON > Python (sensor\_demo.py) > influxDB/Grafana

[Preparation on External Programs]

- Install InfluxDB 1.8.x / Grafana 7.1.x and run (if Docker is available, Docker container is convenient).
- Install Python3 and InfluxDB library (pip install influxdb)
- Create database named home on the influxDB (influx[RET] create databases home [RET] quit [RET])
- Configure data source on the Grafana (URL=http://localhost 8086, Database=home, method=GET)
- Run sensor\_demo.py in the command prompt (sensor\_demo.py is included in the release package) The sensor\_demo.py will receive UDP packets, parse JSON, and write sensor data to the influxDB named **home** located on localhost:8086. If you use Docker container, you should modify influxdb server address in the sensor\_demo.py from localhost:8086 to influxdb docker container name:**8086**.

[Operation]

Start LPWA Studio as **UDP Packet forwarder** (start Rx with forwarding to 127.0.0.1:54321, JSON)

Start another LPWA Studio as sensor node (start Tx with sensor payload type)

Start query on the Grafana with following settings:

FROM sensor\_demo WHERE deveui = lowest byte of the DevEUI

**SELECT** temperature or humidity

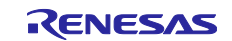

| o New dashboard Copy                       | - Grafana X +                                                                                                    |                | - 🗆 X        |  |  |
|--------------------------------------------|----------------------------------------------------------------------------------------------------|----------------|--------------|--|--|
| ← → C △ (0)                                | ) localhost:3000/d/0rdZT5vGz/new-dashboard-copy?editPanel=2&orgId=1&refresh=5s                                     |                | ☆ 8 :        |  |  |
| ← New dashboard Copy / Edit Panel          |                                                                                                    |                |              |  |  |
|                                            | Fill     Fit     Exact     ① Last 5 minutes     ○     〇     5s     P                                               | Panel Field    | Overrides    |  |  |
| 33<br>32<br>31                             |                                                                                                    | Graph          | stat<br>12.4 |  |  |
| 30<br>29<br>19:51:30<br>- sensor_demo.mean | 2:00 19:52:30 19:53:30 19:54:00 19:54:30 19:55:00 19:55:30 19:56:00                                                | Gauge          | Bar gauge    |  |  |
| Query 1                                    | 출 Transform 0 육 Alert 0                                                                                            | Table          | Text         |  |  |
| 🚳 default                                  | ✓     O     Query options     MD = auto =     Interval =     Query inspector       0     0     707     500ms     0 |                |              |  |  |
| × A<br>FROM                                | グ ↓ ↑ ① ⑥ ⑪<br>default sensor_demo WHERE deveui = ef +                                                             | Heatmap        | Alert list   |  |  |
| SELECT                                     | field (temperature) mean () +                                                                                      |                |              |  |  |
| GROUP BY                                   | time (\$interval) fill (linear) +                                                                                  | Dashboard list | News         |  |  |

Figure 37. Sensor Data Visualization Demo with UDP Packet Forwarding Function

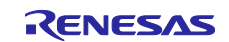

# **Revision History**

|      |           | Description         |                                                                                                    |  |
|------|-----------|---------------------|----------------------------------------------------------------------------------------------------|--|
| Rev. | Date      | Page                | Summary                                                                                                    |  |
| 1.00 | Jan.29.18 | All                 | First official release                                                                                                    |  |
| 1.10 | Aug.30.19 | 5-7                 | Change firmware directory path. Add information regarding .NET framework.                                                                                                 |  |
|      |           | 16                  | Add some recommended settings for PER/BER testing.                                                                                                    |  |
|      |           | 21                  | Add LoRaWAN V1.0.3 (Class A/B/C) decode function.                                                                                                    |  |
|      |           | 24-25               | Update Wireshark version. Support local loopback interface.                                                                                                    |  |
| 1.11 | Sep.26.19 | All                 | Change program name and LoRaWAN trademarks                                                                                                    |  |
| 1.20 | Nov.18.19 | 4                   | Change target board, Firmware Version. Delete flash programming tools.                                                                                                    |  |
|      |           | 5                   | Change setup procedure regarding Radio Evaluation<br>Program.                                                                                                    |  |
|      |           | 6                   | Change installation and uninstallation procedure.                                                                                                    |  |
| 2.10 | Jul.03.20 | All                 | First release based on the Radio Evaluation Program (RadioEvalApp) V2.1                                                                                                   |  |
| 2.20 | Sep.16.20 | 3,4,10,12,<br>14,27 | Add new function regarding Tx/Rx sensor data (Humidity and Temperature)                                                                                                   |  |
|      |           |                     | Add new sensor demo as the example of the UDP packet forward function.                                                                                                    |  |
| 3.00 | Mar.02.21 | 3,4,5               | Support RadioEvalApp V3.00 and RL78/G23-64p Fast<br>Prototyping Board.                                                                                                    |  |
|      |           | 6                   | Add notification regarding the security alert during installation.                                                                                                    |  |
|      |           | 12,14               | Fixed a resolution issue in the sensor data visualization window.                                                                                                    |  |
|      |           | All                 | No functional changes from V2.20.                                                                                                    |  |
| 3.01 | Jun.07.21 | 6                   | Delete notification regarding the security alert during<br>installation because Renesas LPWA Studio V3.0.0.3 or<br>later supports the trusted code signing certification. |  |
| 3.10 | Sep.20.21 | 3,4,5               | Support RadioEvalApp V3.10 and RL78/G23-128p Fast<br>Prototyping Board.                                                                                                   |  |
|      |           | 12                  | Add notification regarding the sensor mode with RadioEvalApp V3.10 or later.                                                                                              |  |
|      |           | 22                  | Add notification regarding LoRaWAN V1.0.4.                                                                                                    |  |
| 4.00 | Aug.29.22 | 3,4,5               | Support RadioEvalApp V4.00 for RA2 and FPB-RA2E1 board.                                                                                                    |  |
|      |           | 22                  | Add check box to enable/disable the built-in LoRaWAN Packet Decoder.                                                                                                    |  |
| 4.10 | Nov.29.22 | 2,3                 | Change RadioEvalApp version from 3.10 to 4.10.                                                                                                    |  |
| 4.20 | Mar.31.23 | 2,3                 | Support EK-RA2L1 and RadioEvalApp 4.20.                                                                                                    |  |
|      |           | 19                  | Support Semtech Packet Forwarder.                                                                                                    |  |
|      |           | 20                  | Support LoRaWAN v1.0.4 and FUOTA v1.0.0/v2.0.0.                                                                                                    |  |
|      |           | 21                  | Add Clip button to save the decoded frame to the file.                                                                                                    |  |
| 4.30 | Apr.21.23 | 2,3                 | Support RL78/G22FPB and RadioEvalApp 4.30                                                                                                    |  |
| 4.50 | May.24.24 | 2,3                 | Support RA0E1 FPB and RadioEvalApp 4.50                                                                                                    |  |

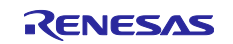

Renesas LPWA Studio – User's Manual

Publication Date: May.24.24

Published by: Renesas Electronics Corporation

Renesas LPWA Studio - User's Manual

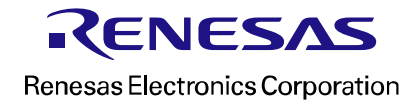